# Wyoming Community College Commission

Capitol Avenue, 5th Floor, Suite B, Cheyenne WY 82002

#### Commissioners

Mr. Larry Atwell, Cheyenne Mr. Bruce Brown, Devils Tower Ms. Katherine Dooley, Powell Dr. Craig Frederick, Guernsey Dr. Jackie Freeze, Rock Springs Ms. Saundra Meyer, Evanston Ms. Julia Newman, Torrington

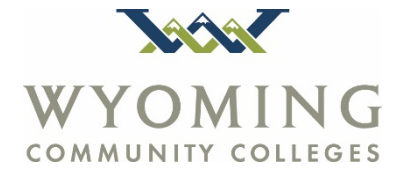

Exofficio Governor Mark Gordon State Superintendent Jillian Balowl Executive Director Dr. Sandra Caldwell

Phone: 307-777-7763 Fax: 307-777-6567 www.communitycolleges.wy.edu

# Local Provider Instruction Manual for Drawdown Portal

1/2/2019

This manual provides the necessary instructions for use of the Official Wyoming State ABE Budget Management and Drawdown website. The portal and all software are subject to update at any time, which may result in changes or discrepancies with the depictions shown herein. Substantial changes will result in updates to this manual. Questions regarding the use and functioning of this website or software should be directed to the Wyoming State ABE Director or the Director of Federal programs. 307-777-7885 or 307-777-7175. This application is intended for authorized users only.

## **Background Information:**

- Dynamic platform which allows immediate availability of budgets and balances.
- Allows up to two (2) people per site to have access to drawdown and budget information.
- Email notifications confirming receipt and approval of the draws.
- Greater flexibility in drawdowns within categories reducing requests for budget changes.
- Ability to print budgets and monthly draws

## **Initial Agreement:**

Each provider receives one Agreement with 1-4 budgets depending on the funding awarded:

ABE – Federal/State Corrections & Other Institutions - Federal IELCE Leadership / Special Projects (Federal or State funds)

# **NOTE:** Corrections and Leadership have been separated from the current drawdown sheet and now have their own separate forms.

# Navigating the System:

The "BACK" button on your browser does not function with this program.

The system will "Time Out" after 15 minutes of inactivity, you'll be prompted to login again.

The "Enter" key does not function with this program, you must point and click with your mouse to navigate the system.

# **Table of Contents**

| Α. | Registering in the WCCC Portal:             | 4  |
|----|---------------------------------------------|----|
| В. | Procedure for Sign-In:                      | 10 |
| C. | Updating Contact Information:               | 14 |
| D. | Updating Provider information:              | 16 |
| Ε. | Viewing Budget Information:                 | 17 |
| F. | Budget Maintenance and WCCC Responsibility: | 24 |
| G. | Drawdowns:                                  | 26 |
| н. | Printing Your Drawdown:                     | 33 |
| I. | Reports:                                    |    |
| J. | System Constraints:                         | 39 |
| К. | Examples:                                   | 40 |

# A. Registering in the WCCC Portal:

Each program director will register themselves using this procedure. Local program directors should also direct new local users to this process. Open a browser (Google Chrome and FireFox work best, *Internet Explorer or EDGE* do not work) and navigate to the WCCC home page www.communitycolleges.wy.edu Select the "Programs" button on the top right of the page.

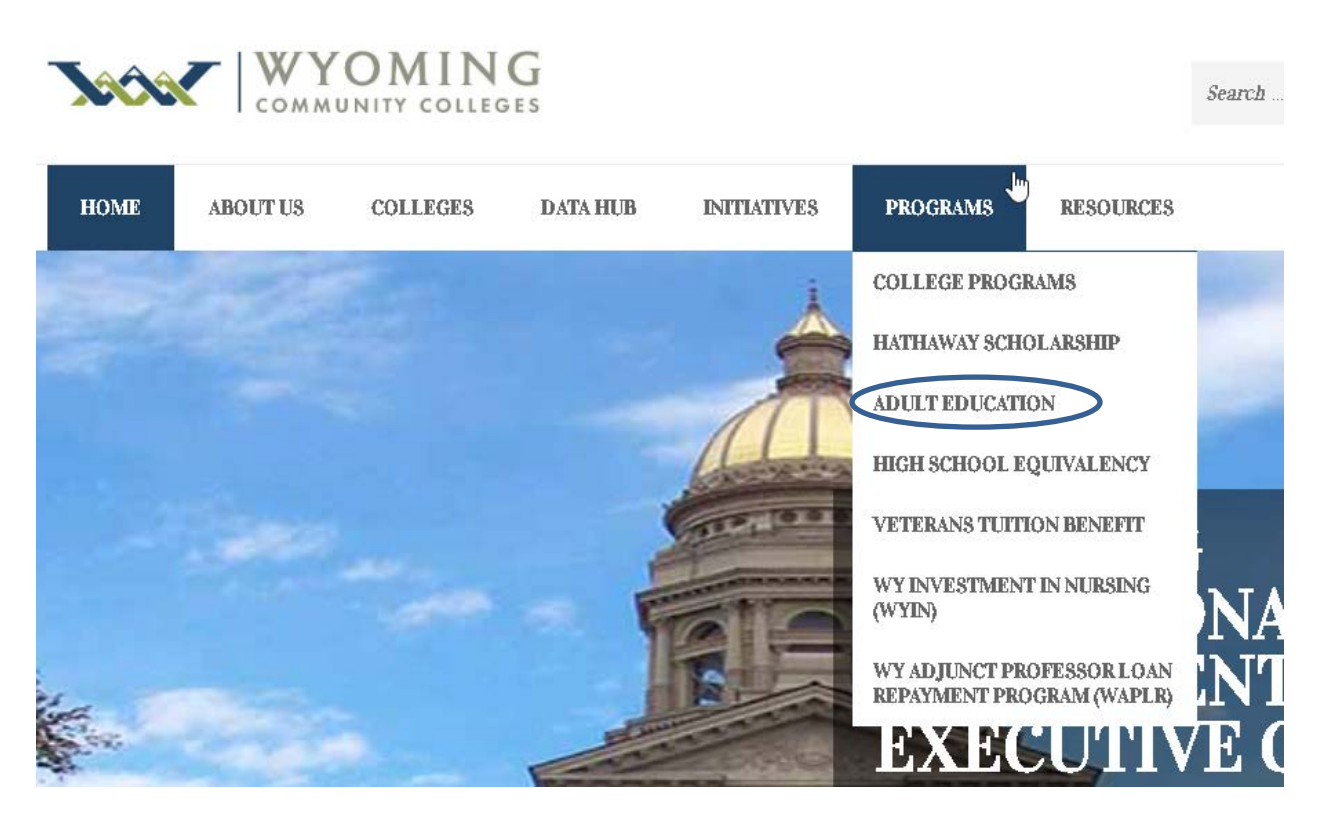

There are two ways to get to the drawdown portal.

1) Hover over Adult Education, then Directors, and Click on "Drawdown Portal" as shown below.

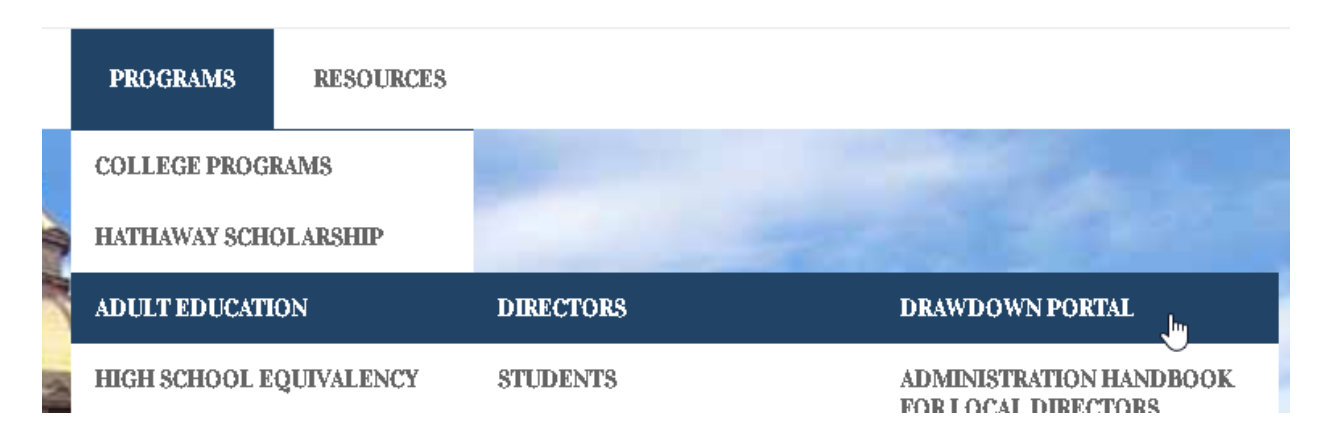

#### 2) Hover over Adult Education and click on "Directors". Scroll down to "Drawdown Portal" and click.

| 2 |      | COMM     | OMIN     | G        |                   |                  |           | Search | ٩ |
|---|------|----------|----------|----------|-------------------|------------------|-----------|--------|---|
|   | HOME | ABOUT US | COLLEGES | DATA HUB | INITIATIVES       | PROGRAMS         | RESOURCES |        |   |
|   |      |          |          | H        | OME > ADULT EDUCA | TION > DIRECTORS |           |        |   |

# ADULT EDUCATION DIRECTORS

Wyoming adult education directors will find useful resources, links and professional development, as well as required reports and forms below.

Reporting

- Monthly Data Monitoring Form
- Data & Financial Monitoring Instruction
- Quarterly Narrative Report Adult Ed & Corrections
- Quarterly Narrative Report IELCE
- End of Year Report Guidance
- Fiscal Status Report State
- Fiscal Status Report Federal
- Fiscal Status Report Instructions
- Cash & In-kind Match Form
- Data Quality Checklist for Wyoming
- End-of-Year Narrative Report for Local Programs 2017-2018

#### Forms

- Age Waiver Application
- Multiple HSEC Pathways Choice Form
- AE Budget Change Form
- New Teacher Information
- Student Intake Form
- Site Visit Monitoring Form 2018-19
- Confidentiality Agreement
- Risk Assessment Report Tracking
- Follow-Up Survey for Non SSN Students
- Follow-Up Contact Log for Interviewers

# Drawdown Portal

# Resources

- Drawdown Manual
- Performace Measures 2016-2018
- Assessment Policy 2018-2019
- Assessment Tests Approved by OCTAE
- General Information 2017 RFP
- Resources 2017 RFP
- = AE Policy and Guidance Manual
- College & Career Readiness Standards
- AE Profile 2016-2017

# Reapplication

- AE Continuing Application 2018-19
- Attachment B2 Goal Sheet
- Attachment B3 GEPA Attestation Form
- Attachment B3 GEPA 427 Instructions
- Attachment Cl AE Budget Form
- Attachment C2 Corrections Budget Form
- = Attachment C3 IELCE Budget Form
- Attachment E Benefits Detail Worksheet
- Attachment G Professional Development Budget Worksheet

# Links

- Commission on Adult Basic Education (COABE)
- National Adult Education Professional Development Consortium (NAEPDC)
- Literacy Information and Communication System (LINCS)
- Wyoming Department of Workforce Services
- Wyoming at Work
- Wyoming Vocational Rehabilitation Services
- Wyoming Department of Family Services
- Adult Numeracy Network
- National College Transition Network
- National Career Pathways Network
- Center for the Study of Adult Literacy (CSAL) web-based texts
- ESL Literacy Network leveled reading materials
- Next Generation Sector Partnerships

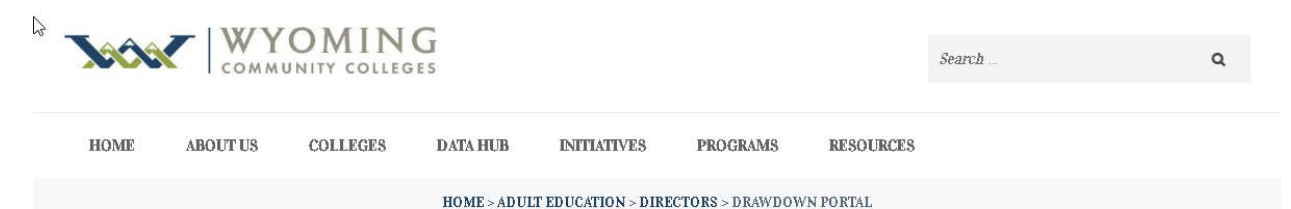

On the next screen, you have a choice to "Register for the Drawdown Application" or "Sign In."

# ADULT EDUCATION DRAWDOWN PORTAL

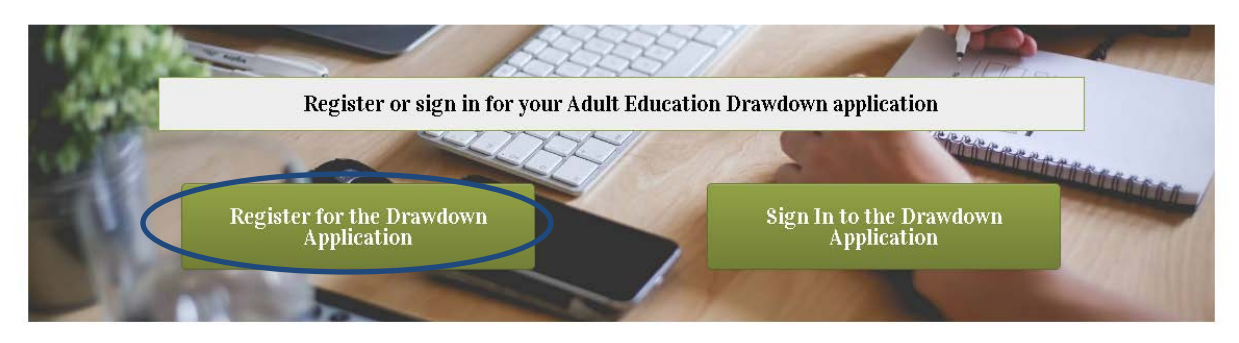

Click on "Register for the Drawdown Application"

Note: The local AE director must email the Adult Education State Office the name(s) and email addresses of personnel being authorized access to the portal.

Complete all of the fields in the form that appear on your screen.

- The User ID has to be unique in the system or you will be prompted that the User ID is already in use and you will have to create another.
- Your email address must be accurate or you will not be able to finalize the registration process.
- The password must be between 7 and 10 characters, have at least one number, one capital letter and one special symbol.
- Create your own security question and answer; it will be used to recover your password should you forget what it is.
- The time zone should be defaulted to the correct zone, no action should be required.
- You must accurately input the number/letter captcha into the field "Enter the code shown."

Now you can click on "Create Account."

Note: If someone has had an account that has been deleted, you must re-create your account.

| WYOMING<br>COMMUNITY COLLEGES | Wyoming Com<br>2300 Capitol Av<br>Phone   | e, Sth Floor, Suite B, Cheyenne, WY 82002<br>307.777.7763   Fax 307.777.6567 | Wyoming |
|-------------------------------|-------------------------------------------|------------------------------------------------------------------------------|---------|
| ADULT ED COMMISSION SITEMA    | P                                         |                                                                              |         |
| AEFLA                         | Home > Adult Lu<br>Create a New Account - |                                                                              |         |
|                               | User ID                                   |                                                                              |         |
|                               | Email                                     |                                                                              |         |
|                               | Confirm Email                             |                                                                              |         |
|                               | Password                                  |                                                                              |         |
|                               | Confirm Password                          |                                                                              |         |
|                               | Security Question                         |                                                                              |         |
|                               | Security Answer                           |                                                                              |         |
|                               | Time Zone                                 | (GMT-07:00) Mountain Time (US & Canada)                                      |         |
|                               | First Name                                |                                                                              |         |
|                               | Last Name                                 |                                                                              |         |
| <                             | CYGC                                      | inter the code shown:                                                        |         |
|                               |                                           | Create Account                                                               |         |

You will receive this screen in response to accurately completing the registration form. Click "Continue."

| WYOMING<br>COMMUNITY COLLEGES | Wyoming Community College Commission<br>2300 Capitol Ave, 5th Floor, Suite B, Cheyenne, WY 82002<br>Phone 307.777.7763   Fax 307.777.6567 | Wyoming |
|-------------------------------|----------------------------------------------------------------------------------------------------|---------|
| ADULT ED COMMISSION SITEMAP   | Home > Adult Ed<br>Create a New Account<br>Your account has been created.<br>Continue                                                     |         |

The AE State Office will send you an email once you are set up in the system. You will see a site map like the one below when you click the Continue button.

| SITEMAP           |                          |   |                    |   |
|-------------------|--------------------------|---|--------------------|---|
|                   |                          |   | Search our website | ٩ |
| Home > Adult Ed   |                          |   |                    |   |
| My Account        |                          |   |                    |   |
| Security/Identity | Profile                  |   |                    |   |
| Display Name      | MarciTest                | 0 |                    |   |
| User ID           | -<br>MarciTest           |   |                    |   |
| Email Address     | mhess13@juno.com         | 0 |                    |   |
| Security Question | Where you were born      | 0 |                    |   |
| Security Answer   | Columbia                 |   |                    |   |
|                   |                          |   |                    |   |
|                   | _                        |   |                    | ) |
|                   | Update Change Password 🔮 |   |                    |   |

This does not give the user access to the AE System yet. You will receive an email from the AE State Program Manager or WCCC Staff that grants permission to access the local provider account. When a local staff member no longer needs access to the AE system, the local director must notify WCCC so that access for that user may be closed.

# B. Procedure for Sign-In

Hover over "Programs" at the top of the homepage. Then hover over "Adult Education", "Directors" then click on Drawdown Portal

| <b>J</b> aco | C WY       | OMIN        | G        |                 |                |               | Search    |        | Q               |   |
|--------------|------------|-------------|----------|-----------------|----------------|---------------|-----------|--------|-----------------|---|
| HOME         | ABOUT US   | COLLEGES    | DATA HUB | INITIATIVES     | PROGRAMS       | RESOURCES     |           |        |                 |   |
|              | 1.95       |             |          | ¥               | COLLEGE PRO    | GRAMS         |           |        |                 |   |
|              |            |             |          | 5               | HATHAWAY SC    | HOLARSHIP     | DEBOTODO  |        |                 |   |
|              |            |             |          | 11              | ADULI EDUCA    | IIION         | DIRECTORS |        | DRAWDOWN PORTAL |   |
| On the n     | ext scree  | n, click "A | ABE"     |                 |                |               |           |        |                 |   |
| TAA          | <b>T</b> W | том         | NG       |                 |                |               |           |        |                 |   |
|              | CON        | MUNITY CO   | LLEGES   |                 |                |               |           | Search |                 | ۹ |
| HOME         | ABOUT US   | COLLEG      | ES DATA  | HUB INI         | TIATIVES       | PROGRAMS      | RESOURCES |        |                 |   |
|              |            |             | HOM      | IE > ADULT EDUC | ATION > DIRECT | ORS > DRAWDOW | N PORTAL  |        |                 |   |

# ADULT EDUCATION DRAWDOWN PORTAL

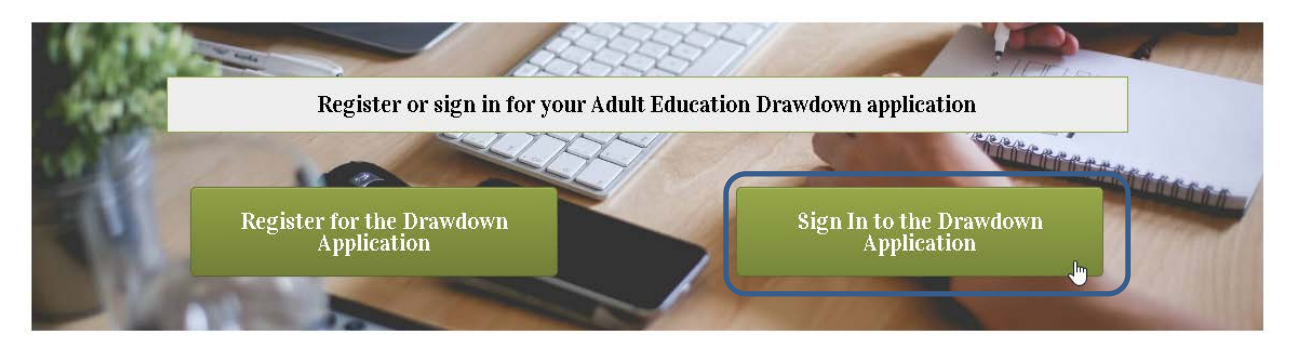

On this screen, click on "Sign In to the Drawdown Application."

| Wyoming State Government:     | Wyoming.gov Citizen Business Government Visitor                                                                                           |  |
|-------------------------------|----------------------------------------------------------------------------------------------------|--|
| WYOMING<br>COMMUNITY COLLEGES | Wyoming Community College Commission<br>2300 Capitol Ave, 5th Floor, Suite B, Cheyenne, WY 82002<br>Phone 307.777.7763   Fax 307.777.6567 |  |
| ADULT ED COMMISSION SITEN     | IAP                                                                                                    |  |
| AEFLA (                       | Home > Adult Ed<br>Sign In<br>Frosit<br>marci.test@wyo.gov<br>Password<br><br>Sign In<br>Recover Password Register                        |  |

Fill in the "Email" and "Password" you created while registering, click "Sign In."

Now that you've successfully signed in, you'll note there is now a new tab across the menu bar, click on "Draw"

|                               | Wyoming.gov Citizen Business Government Visitor                                                                                           | My Account Sign Out 🛛 🖾 |
|-------------------------------|----------------------------------------------------------------------------------------------------|-------------------------|
| WYOMING<br>COMMUNITY COLLEGES | Wyoming Community College Commission<br>2300 Capitol Ave, 5th Floor, Suite B, Cheyenne, WY 82002<br>Phone 307.777.7763   Fax 307.777.6567 | Wyoming                 |
| AEFLA                         | Home > Adult Ed                                                                                                    | Search our website      |

After clicking on "Draw", you'll note that you now have access to five (5) activity links, each is described in sections C through E:

|        | Wyoming State Government: Wyoming.gov Citizen Business Government Visitor                                                                                                 | My Account Sign Out 🛛 🖾 |
|--------|----------------------------------------------------------------------------------------------------|-------------------------|
|        | Wyoming Community College Commission<br>WYOMING<br>COMMUNITY COLLEGES<br>2300 Capitol Ave, 5th Floor, Suite B, Cheyenne, WY 82002<br>Phone 307.777.7763 [Fax 307.777.6567 | Wyoming                 |
|        | DRAW SITEMAP                                                                                                    |                         |
|        |                                                                                                    | Search our website      |
|        | AE Application                                                                                                    |                         |
| $\leq$ | Contact  Provider  Budget  Submit Drawdown  Reports                                                                                                    |                         |
|        | Welcome To the AE Application                                                                                                    |                         |
|        | Please use the horizontal menu above to navigate the application.                                                                                                    |                         |

# C. Updating Contact Information:

Once successfully logged in, you can view and update contacts associated with your local program. The original contact information is created by WCCC staff, you can update any information but the "Login ID."

From the main ABE homepage, click on "Contact"

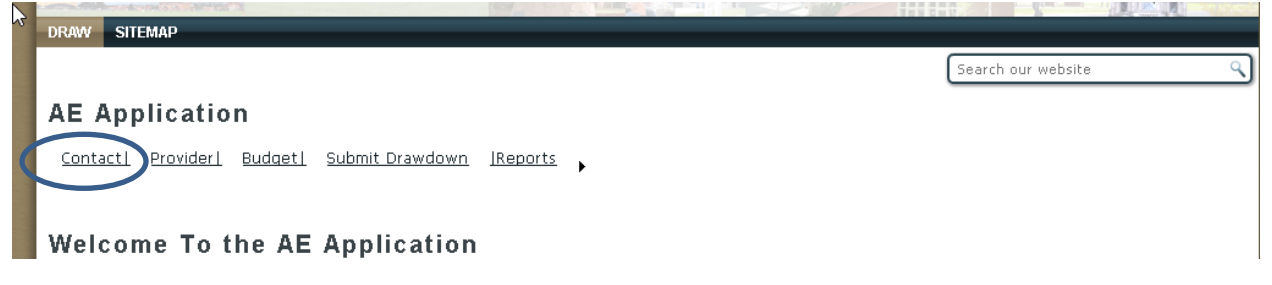

The following screen now appears. You can view all of the information on file for a contact by clicking "Select" in the left hand margin.

|                                                         | ING<br>DILLEGES                                    | Wyo                 | 2300 Capitol Ave, 5th Floor,<br>Phone 307.777.77 | y College<br>Suite B, Cheyenne<br>63   Fax 307.777.0 | Commissi<br>2, wy 82002<br>5567 | on       | Wyoming                                                                                                    |
|---------------------------------------------------------|----------------------------------------------------|---------------------|--------------------------------------------------|------------------------------------------------------|---------------------------------|----------|----------------------------------------------------------------------------------------------------|
| DRAW SITEMAP                                            |                                                    |                     |                                                  |                                                      |                                 |          | and a second second sec |
| <u>Contacti</u> Pro                                     | <u>videri Budas</u>                                | <u>submit Drawc</u> | lown IReports 🖡                                  |                                                      |                                 | Search o | ur website                                                                                                    |
|                                                         | First Name                                         | Last Name           | Login                                            | City                                                 | State                           | Phone    | Provider Name                                                                                                    |
| Select N                                                | Marci                                              | Test                | mhess13@juno.com                                 | Cheyenne                                             | WY                              |          | WCCCTest                                                                                                    |
| Log<br>First<br>Last<br>Provider<br>Ad<br>Additional Ad | gin ID<br>Name<br>Name<br>Name<br>Idress<br>Idress | CTest               | (MUST BE CONTACT'S EM/                           | AIL ADDRESS)                                         |                                 |          |                                                                                                    |

The information on file for the contact you've selected now populates the boxes below the grid. You have the ability to change anything but the Login ID. Make the changes as necessary, then click "Update" and the changes are saved.

|                |                                                                                        |                                                                                     |                                                                                |          |       | Search o | ur website           |
|----------------|----------------------------------------------------------------------------------------|-------------------------------------------------------------------------------------|--------------------------------------------------------------------------------|----------|-------|----------|----------------------|
| <u>Contact</u> | : <u>  Provider  Bu</u>                                                                | <u>idget </u> <u>Submit Drav</u>                                                    | vdown IReports 🕨                                                               |          |       |          |                      |
|                |                                                                                        |                                                                                     |                                                                                |          |       |          |                      |
| odify          | / Contact                                                                              | Information                                                                         |                                                                                |          |       |          |                      |
|                | First Nan                                                                              | ne Last Na <u>me</u>                                                                | Login                                                                          | City     | State | Phone    | Provider <u>Name</u> |
| ielect         | Marci                                                                                  | Test                                                                                | mhess13@juno.com                                                               | Cheyenne | WY    |          | WCCCTest             |
|                | - First Name Ma                                                                        | arci                                                                                |                                                                                |          |       |          |                      |
| Pr<br>Additic  | Last Name Te<br>ovider Name W<br>Address 23<br>onal Address 5t                         | st<br>CCCTest<br>00 Capitol<br>n Floor, Suite B                                     | )<br>                                                                          |          |       |          |                      |
| Pr<br>Additic  | Last Name Te<br>ovider Name Te<br>Address 23<br>onal Address 5t<br>City Cr<br>Phone 30 | st<br>CCCTest<br>OO Capitol<br>n Floor, Suite B<br>eyenne<br>State (v<br>7-777-7885 | ]<br><br>]<br>γγ <sup>Zip</sup> <sub>82002</sub><br>]ex. (xxx-xxx-xxxx ext.xx) | (x)      |       |          |                      |

If a contact needs to be "deleted" or "disabled," contact the WCCC ABE Program Manager via email identifying which contact needs to be disabled.

# D. Updating Provider Information:

Once successfully logged in, you can view and update Provider information associated with your local program. The original Provider information is created by WCCC staff. You can update any information but the "Vendor Code".

From the main ABE homepage, click on "Provider"

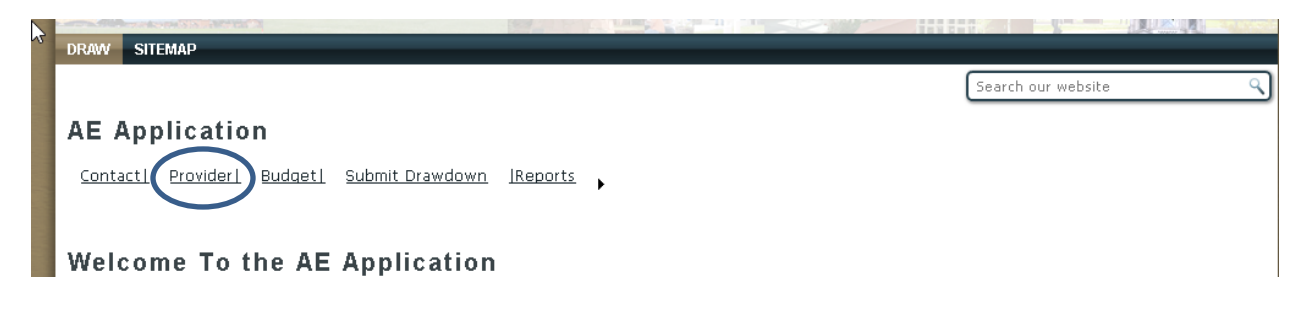

The following screen now appears. Make any changes necessary, then click on "Update Information" to save.

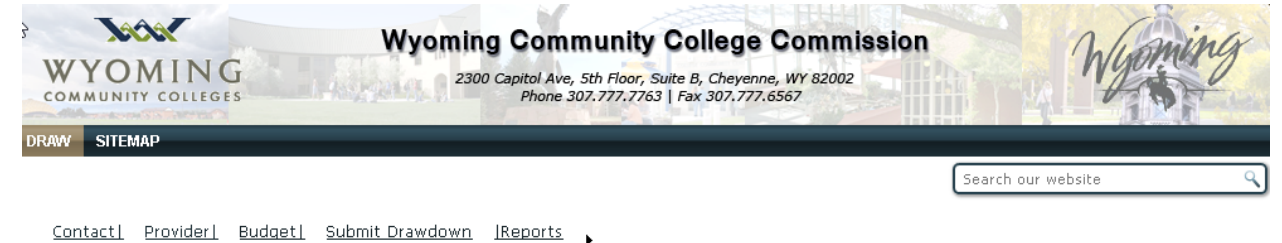

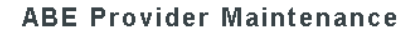

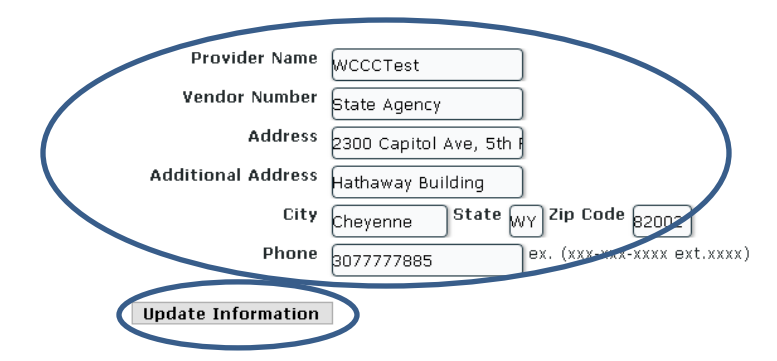

# E. Viewing Budget Information:

Once successfully logged in, you can view the budget information associated with your local program. All budget information is created by WCCC staff; you have "view" access only. If you note an error, send an email to the WCCC ABE Program Manager describing the error.

AE Application Contact Provider Budget Submit Drawdown Reports, Welcome To the AE Application The following screen appears:

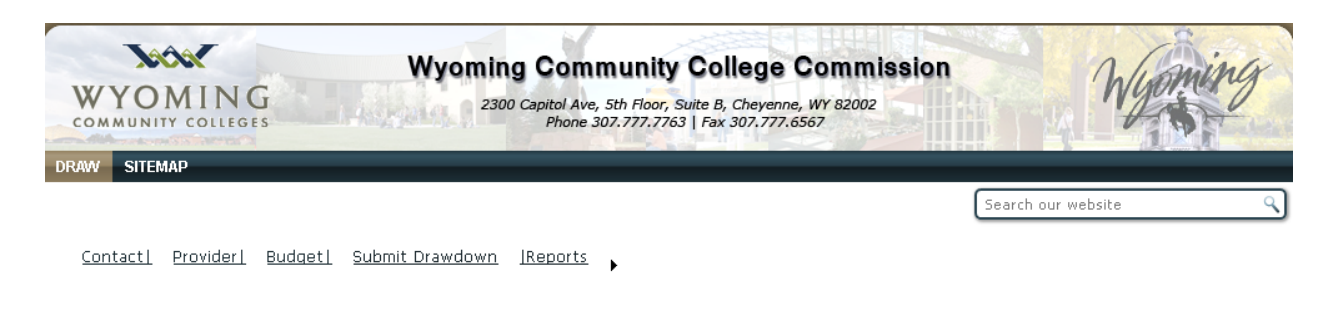

# **Budget Maintenance**

```
Provider WCCCTest v Contract You Must Select A Contract v
```

From the main ABE homepage, click on "Budget"

The "Provider" information is pre-populated with the provider you are associated with, you cannot see budget information for any other providers. To view budget information for your program, you must select which contract you want to see budget information for, click on the dropdown menu for "Contract" and select the contract you are currently operating under. All prior year and current year contracts will remain on the system indefinitely.

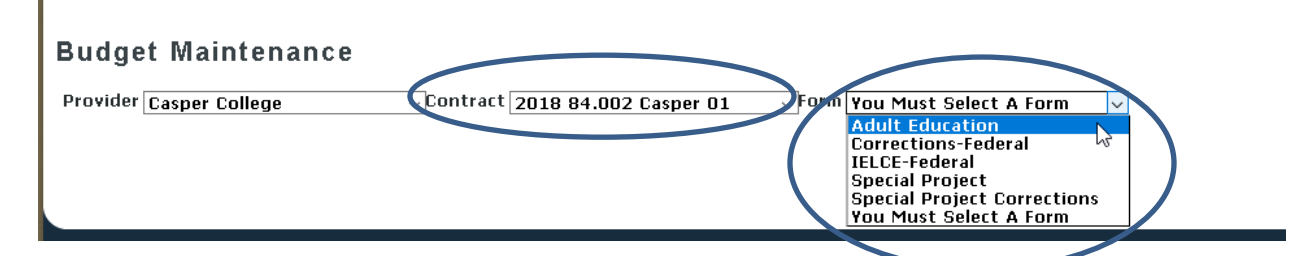

Your budget is broken out into all of the different "programs" you have contracted to perform. Each different "program" and "funding source" are on different "Forms" within the budget structure. You must select which "Form" you want to view the associated budget with. Click on the dropdown menu for "Form" and select the appropriate funding source. These will match your approved written budget negotiated with the WCCC.

In the example below, this shows the budget for the ABE program funded with federal dollars. ABE funded with state dollars, EL Civics, Leadership and Corrections all have their own budget and form as depicted in your contract and approved written budget.

Note: there is a scroll bar on the right side of the grid which will allow you to view budget information below the viewing pane.

| Signed in as: buck59 Home      | Site Map My Account Member List Search Sign Out |                                                |
|--------------------------------|-------------------------------------------------|------------------------------------------------|
|                                |                                                 |                                                |
|                                |                                                 | 2020 Carey Ave., 8th Floor, Cheyenne, WY 82002 |
|                                |                                                 | Phone 207 777 7742 * Eav 207 777 4547          |
|                                |                                                 | Filone 307.777.7765 Fdx 307.777.6587           |
|                                |                                                 |                                                |
| WYOMING                        |                                                 |                                                |
| COMMUNITY COLLEGES             |                                                 |                                                |
|                                |                                                 |                                                |
| HOME                           |                                                 |                                                |
| HOME ABE                       |                                                 |                                                |
| Contact  Provider  Budget  Sub | mit Drawdown   Reports 🕨                        |                                                |
|                                |                                                 |                                                |
| Budget Maintenand              | ce                                              |                                                |
| Allocated Budget Approved Op - | - 12/12/2011 10:27:00 AM Rudget Submit          | $p_{\rm eff} = 12/12/2011 + 10.24.00$ AM       |
| Browider on a Provider of a    |                                                 | s Budget 55 Milled On - 12/12/2011 10:34:00 AM |
| Provider Casper College  Cont  | ract 2011 84.002 Casper 01 Corm ABE - FEDERAL   |                                                |
|                                |                                                 |                                                |
| Generate Report                | Total Budget \$100,204.1                        | 1 Program Code ABE12R01                        |
|                                | Line Them Dependenties                          |                                                |
| Budget Category Name           |                                                 | Amount                                         |
| Administration                 | Admin Salaries                                  | 0.00 ^                                         |
| Administration                 | Admin Benefits                                  | 0.00                                           |
| Administration                 | Support Salaries                                | 0.00                                           |
| Administration                 | Admin Materials & Cupalies                      | 0.00                                           |
| Administration                 | Space/Rept                                      | 0.00                                           |
| Administration                 | Durshaged Convises                              | 0.00                                           |
| Administration                 | Purchased Services                              | 0.00                                           |
| Auministration                 | CubTatal                                        | 0.00                                           |
|                                | SubTotal                                        | 0.00                                           |
| Brofossional Dovol             | Dues and Registrations                          | 0.00                                           |
| Professional Devel             | Ctoff Travel (Indiana meals travel)             | 0.00                                           |
| Professional Devel             | In service (local training expenses)            | 0.00                                           |
|                                | Taskforce/Special Project Mtgs                  | 0.00                                           |
| Professional Devel             | Contracted Services (training)                  | 0.00                                           |
| rioressional Devel.            | SubTotal                                        | 0.00                                           |
|                                | Percent of Total Budget 0 00%                   | 0.00                                           |
| Instructional                  | Instructional Salarias                          | 100204 11                                      |
|                                |                                                 |                                                |
|                                |                                                 |                                                |
|                                | © 2008 - 2011 Wyoming Community College Commis  | ssion                                          |

From this page, you can select the dropdown menu again and click on a different program to view the budget information for that program.

You can generate a report in either a Word<sup>®</sup>, Excel <sup>®</sup> or Adobe <sup>®</sup> PDF format and they can be saved electronically and/or printed for your own files. If you do not have Word <sup>®</sup> or , Excel <sup>®</sup>, you can obtain a copy of the free viewer here: <u>http://www.microsoft.com/download/en/office.aspx?q=office</u> (just type either "word viewer" or "excel viewer" in the search box. You can obtain a free copy of Adobe Acrobat here: <u>http://get.adobe.com/reader/</u>. When you have a budget selected and displaying on your screen, a "Generate Report" button appears to the upper left of the grid. Click "Generate Report."

|                                                                                                    |                                                                                                    | 2020 Carey Ave., 8th Floor, Cheyenne, WY 820                                                                                                    |
|----------------------------------------------------------------------------------------------------|----------------------------------------------------------------------------------------------------|----------------------------------------------------------------------------------------------------|
| Vacas                                                                                                    |                                                                                                    | Phone 307.777.7763 * Fax 307.777.6567                                                                                                    |
| WYOMINIC                                                                                                    |                                                                                                    |                                                                                                    |
| WIOMING                                                                                                    |                                                                                                    |                                                                                                    |
| COMMUNITY COLLEGES                                                                                                    |                                                                                                    |                                                                                                    |
|                                                                                                    |                                                                                                    |                                                                                                    |
| IOME ABE                                                                                                    |                                                                                                    |                                                                                                    |
| Contact   Provider   Budget   Subr                                                                                                    | nit Drawdown I Reports                                                                                                    |                                                                                                    |
| contact Provider Budget Subi                                                                                                    |                                                                                                    |                                                                                                    |
| 3udget Maintenanc                                                                                                    | e                                                                                                    |                                                                                                    |
| -<br>Ilocated Budget Approved Op =                                                                                                    | 12/12/2011 10:37:00 AM Budget Submitted By = Marcia HEss                                                                                                    | s Budget Submitted On = 12/12/2011 10:34:00                                                                                                    |
| nocacca budget Approved OII -                                                                                                    |                                                                                                    | 5 budget Submitted On - 12/12/2011 10.54.00                                                                                                    |
|                                                                                                    |                                                                                                    |                                                                                                    |
| Contraction Casper College - Contr                                                                                                    | act 2011 84.002 Casper 01 rorm ABE - FEDERAL                                                                                                    |                                                                                                    |
| Contraction College                                                                                                    | ACC 2011 84.002 Casper 01 💌 FORM ABE - FEDERAL                                                                                                    | •                                                                                                    |
| Generate Report                                                                                                    | Total Budget \$100,204.1                                                                                                    | 1 Program Code ABE12R01                                                                                                    |
| Generate Report                                                                                                    | Total Budget \$100,204.1                                                                                                    | 1 Program Code ABE12R01                                                                                                    |
| Generate Report                                                                                                    | Total Budget \$100,204.1                                                                                                    | 1 Program Code ABE12R01                                                                                                    |
| Generate Report                                                                                                    | Total Budget \$100,204.1<br>Line Item Description<br>Admin Salaries<br>Admin Benefits                                                                                                    | 1 Program Code ABE12R01<br>Amount<br>0.00<br>0.00                                                                                                    |
| Generate Report                                                                                                    | Total Budget \$100,204.1                                                                                                    | Amount           0.00           0.00           0.00                                                                                                    |
| Generate Report  Generate Report  Budget Category Name  Administration  Administration  Administration                                                                                                    | Total Budget \$100,204.1                                                                                                    | 1 Program Code ABE12R01<br>Amount<br>0.00<br>0.00<br>0.00<br>0.00<br>0.00                                                                                                    |
| Generate Report  Generate Report  Control  Control  Contro  Control  Control  Control  Contro                                                                                                    | Addinin Salaries         Admin Salaries         Admin Benefits         Support Salaries         Support Benefits         Admin Materials & Supplies                                                                                                    | 1 Program Code ABE12R01<br>Amount<br>0.00<br>0.00<br>0.00<br>0.00<br>0.00<br>0.00                                                                                                    |
| Generate Report  Generate Report  Control  Control  Contro  Control  Control  Control  Contro                                                                                                    | Line Item Description         Admin Salaries         Admin Benefits         Support Salaries         Support Benefits         Admin Materials & Supplies         Space/Rent                                                                                                    | Amount           0.00           0.00           0.00           0.00           0.00           0.00           0.00           0.00           0.00           0.00           0.00           0.00           0.00           0.00           0.00                                                                                                    |
| Generate Report Budget Category Name Administration Administration Administration Administration Administration Administration Administration Administration Administration                                                                                                    | Line Item Description         Admin Salaries         Admin Benefits         Support Salaries         Support Benefits         Admin Materials & Supplies         Space/Rent         Purchased Services                                                                                                    | 1 Program Code ABE12R01<br>Amount<br>0.00<br>0.00<br>0.0 |
| Generate Report Budget Category Name Administration Administration Administration Administration Administration Administration Administration Administration Administration                                                                                                    | Admin Salaries         Admin Salaries         Support Salaries         Support Benefits         Admin Materials & Supplies         Space/Rent         Purchased Services         Indirect Cost (Preapproved by WCCC)                                                                                                    | 1 Program Code ABE12R01<br>Amount<br>0.00<br>0.00<br>0.00<br>0.00<br>0.00<br>0.00<br>0.00<br>0.00<br>0.00<br>0.00<br>0.00                                                                                                    |
| Generate Report  Generate Report  Contraction  Administration  Administration  Administration  Administration  Administration  Administration  Administration  Administration  Administration  Administration                                                                                                    | Addit 2011 84.002 Casper 01       Image: Portin ABE - FEDERAL         Total Budget \$100,204.1         Line Item Description         Admin Salaries       Admin Benefits         Support Salaries       Support Salaries         Support Benefits       Admin Materials & Supplies         Space/Rent       Purchased Services         Indirect Cost (Preapproved by WCCC)       SubTotal                                                                                                    | 1 Program Code ABE12R01<br>Amount<br>0.000<br>0.000<br>0.000<br>0.000<br>0.000<br>0.000<br>0.000<br>0.000<br>0.000<br>0.000<br>0.000<br>0.000                                                                                                    |
| Generate Report  Generate Report  Contraction  Administration  Administration  Administration  Administration  Administration  Administration  Administration  Administration  Administration  Administration                                                                                                    | Addit 2011 84.002 Casper 01       Import Addit 2011 Addit 2011 Addit 2 | 1 Program Code ABE12R01                                                                                                    |
| Generate Report<br>Sudget Category Name<br>Administration<br>Administration | Total Budget \$100,204.1         Image: Total Budget \$100,204.1         Admin Salaries         Admin Benefits         Support Salaries         Support Benefits         Admin Materials & Supplies         Space/Rent         Purchased Services         Indirect Cost (Preapproved by WCCC)         SubTotal         Percent of Total Budget 0.00%         Dues and Registrations                                                                                                    | 1 Program Code ABE12R01<br>Amount<br>0.00<br>0.000<br>0.00<br>0.00<br>0. |
| Generate Report  Generate Report  Sudget Category Name  Administration  Administration  Administration  Administration  Administration  Administration  Administration  Administration  Administration  Administration  Administration  Administration  Administration  Administration  Administration  Administration  Administration                                                                                                    | Addit 2011 84.002 Casper 01       Image: Portin ABE - FEDERAL         Total Budget \$100,204.1         Line Item Description         Admin Salaries       Admin Benefits         Admin Benefits       Support Salaries         Support Salaries       Support Benefits         Admin Materials & Supplies       Space/Rent         Purchased Services       Indirect Cost (Preapproved by WCCC)         SubTotal       Percent of Total Budget 0.00%         Dues and Registrations       Staff Travel (lodging, meals, travel)                                                                                                    | Program Code ABE12R01       Amount       0.00       0.00       0.00       0.00       0.00       0.00       0.00       0.00       0.00       0.00       0.00       0.00       0.00       0.00       0.00       0.00       0.00       0.00       0.00       0.00       0.00                                                                                                    |
| Generate Report  Generate Report  Conference Conference  Conference Conference  Conference                                                                                                    | Total Budget       \$100,204.1         Total Budget         Admin Salaries       Admin Benefits         Admin Banefits       Support Salaries         Support Salaries       Support Benefits         Admin Materials & Supplies       Space/Rent         Purchased Services       Indirect Cost (Preapproved by WCCC)         SubTotal       Percent of Total Budget 0.00%         Dues and Registrations       Staff Travel (lodging, meals, travel)         In-service (local training expenses)       Staff Travel                                                                                                    | 1 Program Code ABE12R01<br>Amount<br>0.000<br>0.0000<br>0.0000<br>0.0000<br>0.0000<br>0.0000<br>0.0000<br>0.0000<br>0.0000<br>0.0000<br>0.0000<br>0.00000<br>0.00000<br>0.00000<br>0.000000<br>0.00000000                                                                                                    |
| Generate Report  Generate Report  Budget Category Name  Administration  Administration  Administration  Administration  Administration  Professional Devel.  Professional Devel. Professional Devel. Professional Devel. Professional D                                                                                                    | Total Budget       \$100,204.1         Total Budget         Admin Salaries         Admin Salaries         Admin Benefits         Support Salaries         Support Benefits         Admin Materials & Supplies         Space/Rent         Purchased Services         Indirect Cost (Preapproved by WCCC)         SubTotal         Percent of Total Budget 0.00%         Dues and Registrations         Staff Travel (lodging, meals, travel)         In-service (local training expenses)         Taskforce/Special Project Mtgs                                                                                                    | Amount       0.00       0.00       0.00       0.00       0.00       0.00       0.00       0.00       0.00       0.00       0.00       0.00       0.00       0.00       0.00       0.00       0.00       0.00       0.00       0.00       0.00       0.00       0.00       0.00       0.00                                                                                                    |
| Generate Report<br>Sudget Category Name<br>Administration<br>Administration<br>Administration<br>Administration<br>Administration<br>Administration<br>Administration<br>Administration<br>Administration<br>Professional Devel.<br>Professional Devel.<br>Professional Devel.<br>Professional Devel.<br>Professional Devel.<br>Professional Devel.<br>Professional Devel.<br>Professional Devel.                                                                                                    | Addit       2011 84.002 Casper 01       Image: Point ABE - FEDERAL         Total Budget \$100,204.1         Line Item Description         Admin Salaries       Admin Benefits         Support Salaries       Support Salaries         Support Benefits       Admin Materials & Supplies         Space/Rent       Purchased Services         Indirect Cost (Preapproved by WCCC)       SubTotal         Percent of Total Budget 0.00%       Dues and Registrations         Staff Travel (lodging, meals, travel)       In-service (local training expenses)         Taskforce/Special Project Mtgs       Contracted Services (training)                                                                                                    | Program Code ABE12R01       Amount       0.00       0.00       0.00       0.00       0.00       0.00       0.00       0.00       0.00       0.00       0.00       0.00       0.00       0.00       0.00       0.00       0.00       0.00       0.00       0.00       0.00       0.00       0.00       0.00       0.00                                                                                                    |
| Generate Report  Generate Report  Sudget Category Name  Administration  Administration  Administration  Administration  Administration  Administration  Administration  Yrofessional Devel.  Yrofessional Devel.  Yrofessional Devel.  Yrofessional Devel.  Yrofessional Devel.  Yrofessional Devel.                                                                                                    | Total Budget \$100,204.1         Line Item Description         Admin Salaries         Admin Banefits         Support Salaries         Support Banefits         Admin Materials & Supplies         Space/Rent         Purchased Services         Indirect Cost (Preapproved by WCCC)         SubTotal         Percent of Total Budget 0.00%         Dues and Registrations         Staff Travel (lodging, meals, travel)         In-service (local training expenses)         Taskforce/Special Project Mtgs         Contracted Services (training)         SubTotal                                                                                                    | Program Code ABE12R01       Amount       0.00       0.00       0.00       0.00       0.00       0.00       0.00       0.00       0.00       0.00       0.00       0.00       0.00       0.00       0.00       0.00       0.00       0.00       0.00       0.00       0.00       0.00                                                                                                    |
| Generate Report  Generate Report  Sudget Category Name  Administration  Administration  Admini                                                                                                    | Total Budget       \$100,204.1         Total Budget         Admin Salaries       Admin Benefits         Admin Benefits       Support Salaries         Support Benefits       Admin Materials & Supplies         Space/Rent       Purchased Services         Indirect Cost (Preapproved by WCCC)       SubTotal         Percent of Total Budget 0.00%       Dues and Registrations         Staff Travel (lodging, meals, travel)       In-service (local training expenses)         Taskforce/Special Project Mtgs       Contracted Services (training)         SubTotal       Percent of Total Budget 0.00%                                                                                                    | Program Code ABE12R01       Amount       0.000       0.000       0.000       0.000       0.000       0.000       0.000       0.000       0.000       0.000       0.000       0.000       0.000       0.000       0.000       0.000       0.000       0.000       0.000       0.000       0.000                                                                                                    |

The following screen now displays on your screen. You can view the report information and/or you can save the report information as described above. To save the data in the report, click on the "disc with a little green arrow" which will activate a new window that will prompt you for the format you want the report saved in. Click on the format you desire the report to be displayed in.

| Signed in as: buck59    | Home Site Map My Account Member List Search Sign Out           |                                                  |
|-------------------------|----------------------------------------------------------------|--------------------------------------------------|
|                         |                                                                | 2020 Carey Ave., 8th Floor, Chevenne, WY 82002   |
| Jaco Z                  |                                                                | Phone 307.777.7763 * Fax 307.777.6567            |
|                         |                                                                |                                                  |
| WYOMIN                  | ١G                                                             |                                                  |
| COMMONITY COLL          | EGES                                                           |                                                  |
| HOME ABE                |                                                                |                                                  |
| Contact  Provider  Budg | get  Submit Drawdown  Reports ►                                |                                                  |
| Budget Mainte           | nance                                                          |                                                  |
| Allocated Budget Approv | red On = 12/12/2011 10:37:00 AM Budget Submitted By = Marcia H | Ess Budget Submitted On = 12/12/2011 10:34:00 AM |
| Provider Casper College | Contract 2011 84.002 Casper 01 Form ABE - FEDERAL              |                                                  |
|                         |                                                                | Due energy of the                                |
| Generate Report         | Close Report                                                   | ABE12R01                                         |
| I4 4 1 of 1 ▷           | ▶ ♦ 100% ▼ Find   Next                                         |                                                  |
| XXXX                    | (                                                              | PDF                                              |
| WYOMING                 | Provider Name: Casper Co<br>Contract: 2011 84.00               | Word                                             |
| COMMUNITY COLLEGE       | s Form: ABE - FIDER/                                           | AL                                               |
| Budget Category         | Line Item Name                                                 | Amount                                           |
| Administration          | Admin Salaries                                                 | \$0.00                                           |
|                         | Admin Benefits                                                 | \$0.00                                           |
|                         | Support Salaries                                               | \$0.00                                           |
|                         | Support Benefits                                               | \$0.00                                           |
|                         | Admin Materials & Supplies                                     | \$0.00                                           |
|                         | Space/Rent                                                     | \$0.00                                           |
|                         | Purchased Services                                             | \$0.00                                           |
|                         | Indirect Cost (Preapproved by WCCC)                            | \$0.00                                           |
|                         | Total                                                          | \$0.00                                           |
| Professional Devel.     | Dues and Registrations                                         | \$0.00                                           |
|                         |                                                                |                                                  |
|                         | © 2008 - 2011 Wyoming Community College Com                    | mission                                          |

The following screen(s) will appear, select if you want to "Open" or "Save" the report you just generated. Print the report as needed.

| TANT                                                          | P                                                                                                    |
|---------------------------------------------------------------|----------------------------------------------------------------------------------------------------|
| http://159.238.57.161/Reserved.ReportViewerWebControl.axd?Cul | lture=1033&CultureOverrides=True&UI - Windows Interne 📼 💷 🐰                                           |
| 🕞 💬 🗢 🛃 http://159.238.57.161/Reserved.ReportViewerWebC       | Control 4 X Google P -                                                                                |
| 🖕 Favorites 🛛 👍 🔊 abouttabs 🔽 Suggested Sites 👻 🍘 Get I       | More Add-ons 👻                                                                                        |
| http://159.238.57.161/Reserved.ReportViewerWeb                | 🏠 🔻 🛐 🔻 🖃 븛 👻 Page 🕶 Safety 👻 Tools 👻 🔞 👻 🎽                                                           |
|                                                               | File Download                                                                                         |
|                                                               |                                                                                                    |
|                                                               | Do you want to open or save this file?                                                                |
|                                                               | Name: Budget.xls                                                                                      |
|                                                               | Type: Microsoft Excel 97-2003 Worksheet<br>From: 159.238.57.161                                       |
|                                                               |                                                                                                    |
|                                                               | Open Save Cancel                                                                                      |
|                                                               |                                                                                                    |
|                                                               | While files from the Internet can be useful, some files can potentially                               |
|                                                               | nam your computer. If you do not trust the source, do not open or<br>save this file. What's the risk? |
|                                                               |                                                                                                    |
|                                                               |                                                                                                    |
|                                                               |                                                                                                    |
|                                                               |                                                                                                    |
|                                                               |                                                                                                    |
|                                                               |                                                                                                    |
|                                                               |                                                                                                    |
|                                                               |                                                                                                    |
|                                                               |                                                                                                    |
|                                                               |                                                                                                    |
|                                                               |                                                                                                    |
|                                                               |                                                                                                    |
| Done                                                          | Sa Internet   Protected Mode: On Sa V C 100% V                                                        |
|                                                               |                                                                                                    |

You can exit the report screen by clicking "Close Report."

| Signed in as: buck59                         |                                                                                                    |                                                         |
|----------------------------------------------|----------------------------------------------------------------------------------------------------|---------------------------------------------------------|
|                                              |                                                                                                    | 2020 Carey Ave., 8th Floor, Cheyenne, WY 82002          |
| Jacar                                        |                                                                                                    | Phone 307.777.7763 * Fax 307.777.6567                   |
| WYOMI                                        | NG                                                                                                    |                                                         |
| COMMUNITY CO                                 | LLEGES                                                                                                    |                                                         |
|                                              |                                                                                                    |                                                         |
| IOME ABE                                     |                                                                                                    |                                                         |
| Contact  Provider  Bu                        | ıdget  Submit Drawdown <b> Reports ►</b>                                                                                                    |                                                         |
| Budget Main                                  | tenance                                                                                                    |                                                         |
| llocated Budget Appr<br>rovider Casper Colle | roved On = 12/12/2011 10:37:00 AM Budget Submitted By = Ma<br>ge Contract 2011 84.002 Casper 01 Form ABE - FEDERAL                                                                                                    | arcia HEss Budget Submitted On = 12/12/2011 10:34:00 AM |
|                                              |                                                                                                    |                                                         |
| Generate Repor                               | Close Report Total Budget \$10 Find   Next                                                                                                    | 0,204.11 Program Code ABE12R01                          |
| Generate Report                              | Close Report<br>Total Budget \$10<br>Find   Next<br>Provider Name: Casper (<br>Contract: 2011 84.<br>Form: ABE - Find<br>Find   Next                                                                                                    | 0,204.11 Program Code ABE12R01                          |
| Generate Repor                               | Close Report<br>Total Budget 510<br>Find   Next<br>G<br>G<br>G<br>Line Item Name                                                                                                    | 0,204.11 Program Code ABE12R01                          |
| Generate Repor                               | Close Report     Total Budget \$10       Image: Close Report     Find   Next       Image: Close Report     Find   Next                                                                                                    | 0,204.11 Program Code ABE12R01                          |
| Generate Repor                               | Close Report       Total Budget \$10         Image: State State Sta | 0,204.11 Program Code ABE12R01                          |
| Generate Repor                               | Close Report       Total Budget \$10         Image: State State Sta | 0,204.11 Program Code ABE12R01                          |
| Generate Repor                               | Close Report       Total Budget \$10         Provider Name:       Casper (Contract: 2011 84.)         Gass       Provider Name:         Line Item Name       Admin Salaries         Admin Benefits       Support Salaries         Support Benefits       Support Benefits                                                                                                    | 0,204.11 Program Code ABE12R01                          |
| Generate Repor                               | Close Report       Total Budget \$10         Find   Next       Provider Name: Casper (Contract: 2011 84.)         Gass       Provider Name: Casper (Contract: 2011 84.)         Form: ABE - Find       Admin Salaries         Admin Salaries       Admin Benefits         Support Salaries       Support Benefits         Admin Materials & Supplies       Supplies                                                                                                    | 0,204.11 Program Code ABE12R01                          |
| Generate Repor                               | Close Report       Total Budget \$10         IO0%       Find   Next         Gess       Provider Name: Casper O         Contract: 2011 84.       Form: ABE - Find         Line Item Name       Admin Salaries         Admin Benefits       Support Salaries         Support Benefits       Admin Materials & Supplies         Space/Rent       Space/Rent                                                                                                    | 0,204.11 Program Code ABE12R01                          |
| Generate Repor                               | Close Report       Total Budget \$10         Image: State State Sta | 0,204.11 Program Code ABE12R01                          |
| Generate Repor                               | Close Report       Total Budget \$10         Image: State State Sta | 0,204.11 Program Code ABE12R01                          |
| Generate Repor                               | Close Report       Total Budget \$10         Image: Total Budget \$10       Find   Next         Image: Total Budget \$10       Find   Next                                                                                                    | 0,204.11 Program Code ABE12R01                          |

# F. Budget Maintenance and WCCC Responsibility:

At the beginning of each program year, Providers enter into a contract with the WCCC to provide services. Once that contract is finalized, WCCC staff will input into the ABE system the necessary contract information that will enable the system to work. After the contract is finalized, the provider submits a proposed budget pursuant to the provisions of the contract. Once the budget is approved by the WCCC ABE Program Manager, each individual budget and line item are loaded into the ABE system by WCCC staff. This process also applies to any contract amendments that may be entered into during the course of the program year.

You will receive an email when each budget is input and approved. The date of the email will be the date the budget was approved, and the email will indicate which program and amount was approved.

| Ser   | t: Tue 12/27/2011 3:18 PM                                                   |
|-------|-----------------------------------------------------------------------------|
| From: | gail.anderson@wyo.gov                                                       |
| To:   | CASPER@CASPER.COM; larry.buchholtz@wyo.gov                                  |
| Cc    |                                                                             |
| Subje | ect: Your Budget Has Been Approved!                                         |
| You   | ur budget for ABE - State Program ABE12S01 has been approved for \$5,000.00 |

Once you receive this email, you'll be able to view the "Budget" section of the system and review the individual line items that make up this budget as described in Section E above. Once again, if you determine there is an error in the line items that comprise the budget, email the WCCC ABE Program Manager with the details, they have the ability to change what was input.

Whenever a change is made on any of your budgets by WCCC staff, you will be notified via an email that informs you of the changes made (sample below). You can then enter the budget maintenance screens and review the specific line items within a budget that may have been updated.

| From:    | gail.anderson@wyo.gov                      |
|----------|--------------------------------------------|
| To:      | CASPER@CASPER.COM; larry.buchholtz@wyo.gov |
| Cc       |                                            |
| Subject: | Your Budget Has Been Updated.              |
|          |                                            |

Your budget for ABE - Federal Program ABE12R01 has been adjusted to \$100,000.00

# G. Drawdowns:

Once successfully logged in, you can create a drawdown from the budgets associated with your local program. All drawdowns and budgets are linked within the system, enabling some system controls that will either alert you to a potential problem or prevent you from performing some acts. Each month you <u>must</u> submit a drawdown for each program that has a budget associated with it. Your contract states that this should occur by the 5<sup>th</sup> business day of the month. Even if you had no expenditures for which you are asking for reimbursement, you must submit a drawdown form, even if it is all zeros. The program is written such that every month must be accounted for in order for the following month to appear. From the main ABE homepage, click on "Submit Drawdown."

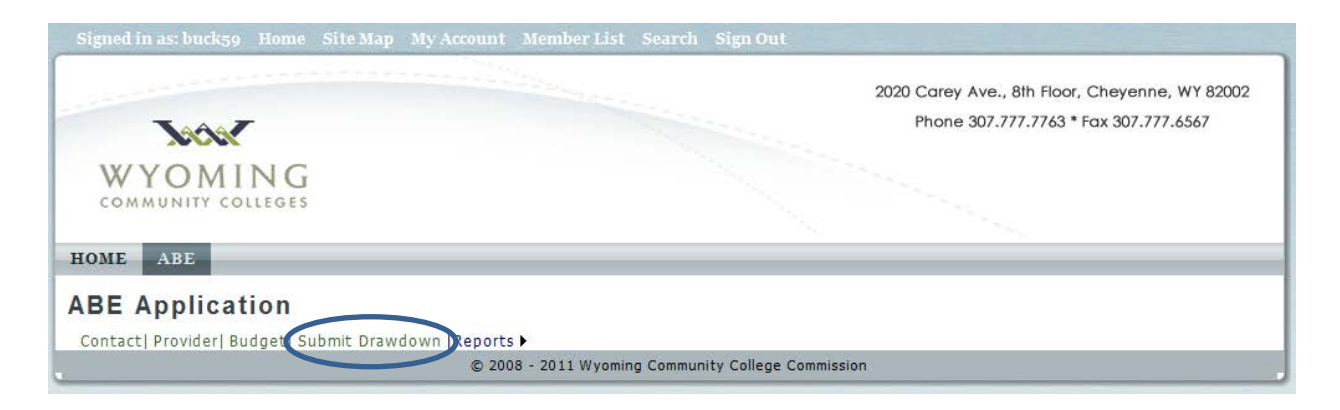

The following screen appears, the drawdown forms acts much the same way the "Budget" form works. You must know which contract you are operating from and which program you are seeking reimbursement for. The "Provider" field is pre-populated with your program, the only one you can see. Click the dropdown menu and select the "Contract" you want to draw from.

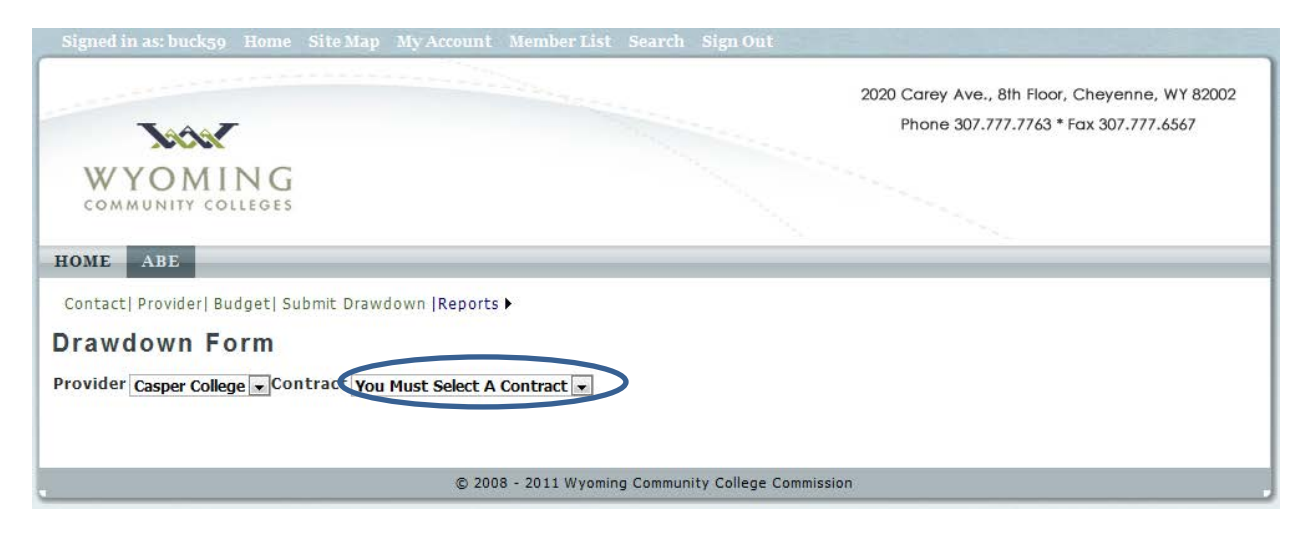

Select a form from the "Form" dropdown menu.

| Signed in as: buck59 Home Site Map My Account Member List S                                                                | earch Sign Out<br>2020 Carey Ave., 8th Floor, Cheyenne, WY 82002<br>Phone 307.777.7763 * Fax 307.777.6567 |
|----------------------------------------------------------------------------------------------------|----------------------------------------------------------------------------------------------------|
| WYOMING<br>COMMUNITY COLLEGES                                                                                              |                                                                                                    |
| Contact  Provider  Budget  Submit Drawdown  Reports > Drawdown Form Provider Casper College Contract 2012 84.002 Casper 01 | ABE - Federal                                                                                             |
| Month You Must Select a Month 💌                                                                                            | Total Budget = \$90,000.00                                                                                |
| © 2008 - 2011 Wyoming 0                                                                                                    | Community College Commission                                                                              |

Select a month from the "Month" drop down menu. The program year always begins in July and is the first month shown in the dropdown menu and is the only month that can be selected for the creation of a new drawdown at the beginning of any program year. August will not appear until a drawdown for July has been prepared, submitted and approved. All prior months that appear in the dropdown have already been submitted and are closed out, they cannot be modified. Once you click on the newest month, the total form populates the page. You can now click the "pencil" in the left hand margin for the line item that applies to the request for reimbursement. The money amounts in that line item now appear in boxes that can be clicked in and changed. This is repeated for every line item that you are claiming expenses in and are now seeking reimbursement.

| Description       Abit       Form       Abit       Total Budget       Balance         Month       August       Total Budget       Submoto       Support Salaries         Month       August       Total Budget       Support Salaries       Support Salaries         Professional Devel       Support Salaries       0.00       0.00       0.00       0.00       0.00       0.00       0.00       0.00       0.00       0.00       0.00       0.00       0.00       0.00       0.00       0.00       0.00       0.00       0.00       0.00       0.00       0.00       0.00       0.00       0.00       0.00       0.00       0.00       0.00       0.00       0.00       0.00       0.00       0.00       0.00       0.00       0.00       0.00       0.00       0.00       0.00       0.00       0.00       0.00       0.00       0.00       0.00       0.00       0.00       0.00       0.00       0.00       0.00       0.00       0.00       0.00       0.00       0.00       0.00       0.00       0.00       0.00       0.00       0.00       0.00       0.00       0.00       0.00       0.00       0.00       0.00       0.00       0.00       0.00       0.00                                                                                                    | Si  | gned in as: buck59 H   | ome Site Map My Account Member        | r List Sear | ch Sign O     | ut             |                |                   |                      |          |
|----------------------------------------------------------------------------------------------------|-----|------------------------|---------------------------------------|-------------|---------------|----------------|----------------|-------------------|----------------------|----------|
| Budget Categor       Line Item Description       ABE       Form       ABE         Centrate Report       Iministration       Administration       Administration       Administration       Administration       Administration       Support Salaries       0.00       0.00       0.00       0.00       0.00       0.00       0.00       0.00       0.00       0.00       0.00       0.00       0.00       0.00       0.00       0.00       0.00       0.00       0.00       0.00       0.00       0.00       0.00       0.00       0.00       0.00       0.00       0.00       0.00       0.00       0.00       0.00       0.00       0.00       0.00       0.00       0.00       0.00       0.00       0.00       0.00       0.00       0.00       0.00       0.00       0.00       0.00       0.00       0.00       0.00       0.00       0.00       0.00       0.00       0.00       0.00       0.00       0.00       0.00       0.00       0.00       0.00       0.00       0.00       0.00       0.00       0.00       0.00       0.00       0.00       0.00       0.00       0.00       0.00       0.00       0.00       0.00       0.00       0.00       0.00       0.00       0.00                                                                                                    |     |                        |                                       |             |               |                | 2020 Car       | NY AND Oth Floo   | Chausana M           | X 82002  |
| Professional Devel. Staff Travel (lodging, meals, travel)       Out of the staff of the staff of                               |     |                        |                                       |             |               |                | 2020 Cure      | ey Ave., 811 Floo | * Fax 207 777 4      | 647      |
| Budget Category         Line Item Description         ABE         Total Budget Submit Drawdown [Reports •           Image: Contract Provider [Budget] Submit Drawdown [Reports •         Image: Contract Point Caser College • Contract Point 284.002 Caser 01 • Form ABE • Federal •           Month Lugust         •         •         •         •         •         •         •         •         •         •         •         •         •         •         •         •         •         •         •         •         •         •         •         •         •         •         •         •         •         •         •         •         •         •         •         •         •         •         •         •         •         •         •         •         •         •         •         •         •         •         •         •         •         •         •         •         •         •         •         •         •         •         •         •         •         •         •         •         •         •         •         •         •         •         •         •         •         •         •         •         •         •         •         •         •         •<                                                                                                    |     | <b>JACA</b>            |                                       |             |               |                | Pho            | 10 307.777.7763   | Fux 307.777.63       | 20/      |
| HOME         ABE           Contact! Provider! Budget! Submit Drawdown [Reports >           Drawdown Form           Provider Casper College Contract 2012 84.002 Casper 01 Form ABE - Federal Contract           Month August           Generate Report           Month August           Generate Report           Administration           Administration           Administration           Administration           Administration           Support Salaries           0.00         0.00           Administration           Administration           Administration           SubTotal           0.00         0.00           Administration           SubTotal           0.00         0.00           Administration           SubTotal           0.00         0.00           Professional Devel.           Instructional Salaries         0.00           0.00         0.00         0.00           Professional Devel.         Inservice (local training expenses)         0.00         0.00           Professional Devel.         Instructional Salaries         0.00         0.00         0.00         0.00                                                                                                    | 1.1 | WYOMIN                 | IG                                    |             |               |                |                |                   |                      |          |
| HOME         ABE           Contact  Provider  Budget  Submit Drawdown  Reports >           Drawdown Form           Provider tasper College connect D012 84.002 Casper 01  • Form ABE - Federal •           Month           Administration Admin Salaries           0.00         0.00         0.00         0.00         29,000.00           Administration         Admin Benefits         0.00         0.00         0.00         1,000.00           Administration         Support Salaries         0.00         0.00         0.00         0.00         0.00           Administration         Support Salaries         0.00         0.00         0.00         0.00         0.00           Administration         Support Benefits         0.00         0.00         0.00         0.00         0.00           Administration         Support Benefits         0.00         0.00         0.00         0.00         0.00           Administration         Support Benefits         0.00         0.00         0.00         0.00         0.00           Administration         Support Salaries         0.00         0.00         0.00         0.00         0.00           Professional Devel.         In-service (local training expenses)         0.00         0.00 <th></th> <th>COMMUNITY COLLE</th> <th>GES</th> <th></th> <th></th> <th></th> <th></th> <th></th> <th></th> <th></th>                                                                                                    |     | COMMUNITY COLLE        | GES                                   |             |               |                |                |                   |                      |          |
| HONE ABE         Contact  Provider  Budget  Submit Drawdown  Reports >         Drawdown Form         Provider Lasper College Contract 2012 84.002 Casper 01 * Form ABE - Federal *         Month August       *         Generate Report       Total Budget = \$90,000.0         Budget Category       Line Item Description       ABE       ESL       Month       Spent       Total Budget       Balance<br>maining         J dministration       Admin Salaries       0.00       0.00       0.00       810.00       30,000.00       29,190.00         Administration       Admin Benefits       0.00       0.00       0.00       0.00       10,000.00       10,000.00         Administration       Support Salaries       0.00       0.00       0.00       0.00       0.00       0.00       0.00       0.00       0.00       0.00         Administration       Support Benefits       0.00       0.00       0.00       0.00       0.00       0.00       0.00         Administration       Space(Rent       0.00       0.00       0.00       0.00       0.00       0.00       0.00         Administration       Space(Rent       0.00       0.00       0.00       0.00       0.00       0.                                                                                                    | L   |                        |                                       |             |               |                |                |                   |                      |          |
| Contact  Provider   Budget   Submit Drawdown   Reports >         Drawdown Form         Provider College Contract 2012 84.002 Casper 01 Form ABE - Federal         Month August         Generate Report         Status Bagest         Month Salaries       College College Contract 2012 84.002 Casper 01 Form ABE - Federal         Month August         Generate Report         Total Budget Category       Line Item Description       ABE       ESL       Total Budget Balance<br>Remaining<br>dministration       Admin Salaries       0.00       0.00       Support Salaries         Administration       Admin Benefits       0.00       0.00       0.00       0.00       0.00       0.00       0.00       0.00       0.00       0.00       0.00       0.00       0.00       0.00       0.00       0.00       0.00       0.00       0.00       0.00       0.00       0.00       0.00       0.00       0.00       0.00       0.00       0.00       0.00       0.00       0.00       0.00       0.00       0.00       0.00       0.00       0.00       0.00       0.00       0.00       0.00       0.                                                                                                    | но  | ME ABE                 |                                       |             |               |                |                |                   |                      |          |
| Contact  Provider  Budget  Submit Drawdown [Reports >         Drawdown Form         Provider Casper College Contex ct 2012 84.002 Casper 01 Form ABE - Federal         Month August         Generate Report         Total Budget Category Line Item Description       ABE       ESL       Total Budget & Balance<br>Remaining         J dministration       Admin Salaries       0.00       0.00       0.00       810.00       30,000.00       29,190.00         Administration       Admin Salaries       0.00       0.00       0.00       0.00       10,000.00       00,00       0,00       0.00       0.00       0.00       0.00       0.00       0.00       0.00       0.00       0.00       0.00       0.00       0.00       0.00       0.00       0.00       0.00       0.00       0.00       0.00       0.00       0.00       0.00       0.00       0.00       0.00       0.00       0.00       0.00       0.00       0.00       0.00       0.00       0.00       0.00       0.00       0.00       0.00       0.00       0.00       0.00       0.00       0.00       0.00       0.00       0.00       0.00       0.00       0.00       0.00       0.0                                                                                                    |     |                        |                                       |             |               |                |                |                   |                      |          |
| Drawdown Form           Provider Casper College Contract 1 2012 84.002 Casper 01 Form ABE - Federal           Month August           Generate Report           Total Budget Category         Line Item Description           ABE         ESL         Total           Month August         Generate Report           Administration         Admin Salaries         0.00           Administration         Admin Salaries         0.00           Administration         Support Salaries         0.00           Administration         Support Salaries         0.00           Administration         Support Banefits         0.00           Administration         Support Banefits         0.00           Administration         Support Banefits         0.00           Administration         Support Banefits         0.00           Administration         Support Banefits         0.00           Administration         Space/Rent         0.00         0.00           Professional Devel.         Staff Travel (lodging, meals, travel)         0.00         0.00         0.00           Professional Devel.         Staff Travel (lodging, meals, travel)         0.00         0.00         0.00         0.00           Instructional         Instruct                                                                                                    | Co  | ontact  Provider  Budg | et  Submit Drawdown  Reports 🕨        |             |               |                |                |                   |                      |          |
| Provider Lasper College Connect 2012 84.002 Casper 01         Form ABE - Federal           Month August         Call Budget Category         Line Item Description         ABE         ESL         Total         Spent         Total Budget Remaining           Image: Connect College Category         Line Item Description         ABE         ESL         Month         Spent         Total Budget Remaining           Image: Category         Line Item Description         ABE         ESL         Month         Spent         Total Budget Remaining           Image: Category         Line Item Description         ABE         ESL         Month         Spent         Total Budget Remaining           Image: Category         Line Item Description         ABE         ESL         Month         Spent         Total Budget Remaining           Image: Category         Line Item Description         ABE         ESL         Month         Spent         Total Budget Spent         Spent         Spe                                                                                                    | Dr  | awdown For             | m                                     |             |               |                |                |                   |                      |          |
| Interact College College Co | Due |                        |                                       | - Form - P  |               |                | 1              |                   |                      |          |
| Month August         Total Budget Category         Line Item Description         ABE         ESL         Month         Spent         Total Budget         Balance<br>Remaining           Image: Image:                                                                                     | Pro | Casper College         | Conc. of 2012 84.002 Casper 01        | ▲ LOLUI VB  | E - Federal   | •              |                |                   |                      |          |
| Generate Report         Intel Budget = \$90,000.0           Image: Budget Category         Line Item Description         ABE         ESL         Total Month         Spent         Total Budget Balance           Image: Category         Administration         Administration         Administration         Spent         Total Budget Balance           Image: Category         Administration         Administration         Administration         Spent         Total Budget Balance           Image: Category         Administration         Administration         Support Salaries         0.00         0.00         0.00         3,000.00         29,190.00           Administration         Support Salaries         0.00         0.00         0.00         0.00         0.00         0.00         0.00           Administration         Support Benefits         0.00         0.00         0.00         0.00         0.00         0.00           Administration         Space/Rent         0.00         0.00         0.00         0.00         0.00         0.00           Professional Devel.         Staff Travel (lodging, meals, travel)         0.00         0.00         0.00         0.00         0.00         0.00         0.00         0.00         0.00         0.00         0.00         0.00                                                                                                    |     | Tonth August           |                                       |             |               |                |                | Tata              | Dudget - 60          | 0 000 00 |
| Budget CategoryLine Item DescriptionABEESLTotal<br>MonthTotal<br>SpentTotal BudgetBalance<br>RemainingImage: Image: Ima                                                                  | G   | enerace Report         |                                       |             |               |                |                | TOLA              | Budget = \$9         |          |
| Image: Administration         Admin Salaries         0.00         0.00         0.00         810.00         30,000.00         29,190.00           Administration         Admin Benefits         0.00         0.00         0.00         0.00         3,000.00         3,000.00           Administration         Support Salaries         0.00         0.00         0.00         10,000.00         10,000.00           Administration         Support Benefits         0.00         0.00         0.00         0.00         0.00         0.00           Administration         Admin Materials & Supplies         0.00         0.00         0.00         0.00         0.00           Administration         Space/Rent         0.00         0.00         0.00         0.00         0.00         0.00           Administration         SubTotal         0.00         0.00         0.00         0.00         0.00         0.00         0.00           Professional Devel.         Staff Travel (lodging, meals, travel)         0.00         0.00         0.00         0.00         0.00         0.00         0.00           Professional Devel.         In-service (local training expenses)         0.00         0.00         0.00         0.00         0.00         0.00         0.00                                                                                                    |     | Budget Category        | Line Item Description                 | ABE         | ESL           | Total<br>Month | Total<br>Spent | Total Budget      | Balance<br>Remaining |          |
| Administration         Admin Benefits         0.00         0.00         0.00         0.00         3,000.00         3,000.00           Administration         Support Salaries         0.00         0.00         0.00         10,000.00         10,000.00           Administration         Support Benefits         0.00         0.00         0.00         0.00         0.00         0.00           Administration         Admin Materials & Supplies         0.00         0.00         0.00         0.00         0.00           Administration         Space/Rent         0.00         0.00         0.00         0.00         0.00           Administration         Space/Rent         0.00         0.00         0.00         0.00         0.00           Professional Devel.         Staff Travel (lodging, meals, travel)         0.00         0.00         0.00         0.00         0.00           Professional Devel.         Instructional Salaries         0.00         0.00         0.00         0.00         0.00           Instructional         Instructional Benefits         0.00         0.00         0.00         40,000.00         40,000.00           Instructional         Instructional Benefits         0.00         0.00         0.00         7,000.00                                                                                                    | ( 🔎 | dministration          | Admin Salaries                        | 0.00        | 0.00          | 0.00           | 810.00         | 30,000.00         | 29,190.00            |          |
| Administration         Support Salaries         0.00         0.00         0.00         0.00         10,000.00         10,000.00           Administration         Support Benefits         0.00         0.00         0.00         0.00         0.00         0.00         0.00           Administration         Admin Materials & Supplies         0.00         0.00         0.00         0.00         0.00         0.00         0.00           Administration         Space/Rent         0.00         0.00         0.00         0.00         0.00         0.00         0.00           Monistration         Space/Rent         0.00         0.00         0.00         0.00         0.00         0.00         0.00           Professional Devel.         Staff Travel (lodging, meals, travel)         0.00         0.00         0.00         0.00         0.00         0.00           Professional Devel.         Inservice (local training expenses)         0.00         0.00         0.00         0.00         0.00         0.00         0.00           Instructional         Instructional Salaries         0.00         0.00         0.00         0.00         40,000.00         47,000.00           Instructional         Instructional Benefits         0.00         0.00                                                                                                    |     | Administration         | Admin Benefits                        | 0.00        | 0.00          | 0.00           | 0.00           | 3,000.00          | 3,000.00             |          |
| Administration         Support Benefits         0.00         0.00         0.00         0.00         0.00         0.00         0.00         0.00         0.00         0.00         0.00         0.00         0.00         0.00         0.00         0.00         0.00         0.00         0.00         0.00         0.00         0.00         0.00         0.00         0.00         0.00         0.00         0.00         0.00         0.00         0.00         0.00         0.00         0.00         0.00         0.00         0.00         0.00         0.00         0.00         0.00         0.00         0.00         0.00         0.00         0.00         0.00         0.00         0.00         0.00         0.00         0.00         0.00         0.00         0.00         0.00         0.00         0.00         0.00         0.00         0.00         0.00         0.00         0.00         0.00         0.00         0.00         0.00         0.00         0.00         0.00         0.00         0.00         0.00         0.00         0.00         0.00         0.00         0.00         0.00         0.00         0.00         0.00         0.00         0.00         0.00         0.00         0.00         0.00 <th< th=""><th>1</th><td>Administration</td><td>Support Salaries</td><td>0.00</td><td>0.00</td><td>0.00</td><td>0.00</td><td>10,000.00</td><td>10,000.00</td><td>]</td></th<>                                                                                                    | 1   | Administration         | Support Salaries                      | 0.00        | 0.00          | 0.00           | 0.00           | 10,000.00         | 10,000.00            | ]        |
| Administration         Admin Materials & Supplies         0.00         0.00         0.00         0.00         0.00         0.00         0.00         0.00         0.00         0.00         0.00         0.00         0.00         0.00         0.00         0.00         0.00         0.00         0.00         0.00         0.00         0.00         0.00         0.00         0.00         0.00         0.00         0.00         0.00         0.00         0.00         0.00         0.00         0.00         0.00         0.00         0.00         0.00         0.00         0.00         0.00         0.00         0.00         0.00         0.00         0.00         0.00         0.00         0.00         0.00         0.00         0.00         0.00         0.00         0.00         0.00         0.00         0.00         0.00         0.00         0.00         0.00         0.00         0.00         0.00         0.00         0.00         0.00         0.00         0.00         0.00         0.00         0.00         0.00         0.00         0.00         0.00         0.00         0.00         0.00         0.00         0.00         0.00         0.00         0.00         0.00         0.00         0.00         0.00                                                                                                    | 1   | Administration         | Support Benefits                      | 0.00        | 0.00          | 0.00           | 0.00           | 0.00              | 0.00                 |          |
| Administration         Space/Rent         0.00         0.00         0.00         0.00         0.00         0.00           SubTotal         0.00         0.00         0.00         0.00         810.00         43,000.00         42,190.00           Professional Devel.         Staff Travel (lodging, meals, travel)         0.00         0.00         0.00         0.00         0.00         0.00         0.00           Professional Devel.         In-service (local training expenses)         0.00         0.00         0.00         0.00         0.00         0.00         0.00           Instructional         Instructional Salaries         0.00         0.00         0.00         0.00         40,000.00         40,000.00           Instructional         Instructional Benefits         0.00         0.00         0.00         0.00         7,000.00         7,000.00           GRAND TOTAL         0.00         0.00         0.00         810.00         90,000.00         89,190.00                                                                                                    | 1   | Administration         | Admin Materials & Supplies            | 0.00        | 0.00          | 0.00           | 0.00           | 0.00              | 0.00                 | ]        |
| SubTotal         0.00         0.00         0.00         810.00         43,000.00         42,190.00           Professional Devel.         Staff Travel (lodging, meals, travel)         0.00         0.00         0.00         0.00         0.00         0.00         0.00         0.00         0.00         0.00         0.00         0.00         0.00         0.00         0.00         0.00         0.00         0.00         0.00         0.00         0.00         0.00         0.00         0.00         0.00         0.00         0.00         0.00         0.00         0.00         0.00         0.00         0.00         0.00         0.00         0.00         0.00         0.00         0.00         0.00         0.00         0.00         0.00         0.00         0.00         0.00         0.00         0.00         0.00         0.00         0.00         0.00         0.00         0.00         0.00         0.00         0.00         0.00         0.00         0.00         0.00         0.00         0.00         0.00         0.00         0.00         0.00         0.00         0.00         0.00         0.00         0.00         0.00         0.00         0.00         0.00         0.00         0.00         0.00         0.00                                                                                                    | 1   | Administration         | Space/Rent                            | 0.00        | 0.00          | 0.00           | 0.00           | 0.00              | 0.00                 |          |
| Professional Devel.         Staff Travel (lodging, meals, travel)         0.00         0.00         0.00         0.00         0.00         0.00         0.00         0.00         0.00         0.00         0.00         0.00         0.00         0.00         0.00         0.00         0.00         0.00         0.00         0.00         0.00         0.00         0.00         0.00         0.00         0.00         0.00         0.00         0.00         0.00         0.00         0.00         0.00         0.00         0.00         0.00         0.00         0.00         0.00         0.00         0.00         0.00         0.00         0.00         0.00         0.00         0.00         0.00         0.00         0.00         0.00         0.00         0.00         0.00         0.00         0.00         0.00         0.00         0.00         0.00         0.00         0.00         0.00         0.00         0.00         0.00         0.00         0.00         0.00         0.00         0.00         0.00         0.00         0.00         0.00         0.00         0.00         0.00         0.00         0.00         0.00         0.00         0.00         0.00         0.00         0.00         0.00         0.00                                                                                                    |     |                        | SubTotal                              | 0.00        | 0.00          | 0.00           | 810.00         | 43,000.00         | 42,190.00            | ]        |
| Professional Devel.         In-service (local training expenses)         0.00         0.00         0.00         0.00         0.00         0.00         0.00         0.00         0.00         0.00         0.00         0.00         0.00         0.00         0.00         0.00         0.00         0.00         0.00         0.00         0.00         0.00         0.00         0.00         0.00         0.00         0.00         0.00         0.00         0.00         0.00         0.00         0.00         0.00         0.00         0.00         0.00         0.00         0.00         0.00         0.00         0.00         0.00         0.00         0.00         0.00         0.00         0.00         0.00         0.00         0.00         0.00         0.00         0.00         0.00         0.00         0.00         0.00         0.00         0.00         0.00         0.00         0.00         0.00         0.00         0.00         0.00         0.00         0.00         0.00         0.00         0.00         0.00         0.00         0.00         0.00         0.00         0.00         0.00         0.00         0.00         0.00         0.00         0.00         0.00         0.00         0.00         0.00                                                                                                    | /   | Professional Devel.    | Staff Travel (lodging, meals, travel) | 0.00        | 0.00          | 0.00           | 0.00           | 0.00              | 0.00                 |          |
| SubTotal         0.00         0.00         0.00         0.00         0.00         0.00         0.00         0.00         0.00         0.00         0.00         0.00         0.00         0.00         0.00         0.00         0.00         0.00         0.00         0.00         40,000.00         40,000.00         40,000.00         0.00         0.00         0.00         0.00         0.00         0.00         7,000.00         7,000.00         7,000.00         7,000.00         60,000         0.00         0.00         0.00         0.00         47,000.00         47,000.00         89,190.00         89,190.00         80,190.00         80,190.00         80,190.00         80,190.00         80,190.00         80,190.00         80,190.00         80,190.00         80,190.00         80,190.00         80,190.00         80,190.00         80,190.00         80,190.00         80,190.00         80,190.00         80,190.00         80,190.00         80,190.00         80,190.00         80,190.00         80,190.00         80,190.00         80,190.00         80,190.00         80,190.00         80,190.00         80,190.00         80,190.00         80,190.00         80,190.00         80,190.00         80,190.00         80,190.00         80,190.00         80,190.00         80,190.00         80,190.00                                                                                                    | 1   | Professional Devel.    | In-service (local training expenses)  | 0.00        | 0.00          | 0.00           | 0.00           | 0.00              | 0.00                 |          |
| Instructional         Instructional Salaries         0.00         0.00         0.00         40,000.00         40,000.00           Instructional         Instructional Benefits         0.00         0.00         0.00         0.00         7,000.00           SubTotal         0.00         0.00         0.00         0.00         47,000.00         47,000.00           GRAND TOTAL         0.00         0.00         0.00         810.00         90,000.00         89,190.00                                                                                                    |     |                        | SubTotal                              | 0.00        | 0.00          | 0.00           | 0.00           | 0.00              | 0.00                 | 4        |
| Instructional         Instructional Benefits         0.00         0.00         0.00         7,000.00         7,000.00           SubTotal         0.00         0.00         0.00         0.00         47,000.00         47,000.00           GRAND TOTAL         0.00         0.00         0.00         810.00         90,000.00         89,190.00                                                                                                    | /   | Instructional          | Instructional Salaries                | 0.00        | 0.00          | 0.00           | 0.00           | 40,000.00         | 40,000.00            |          |
| SubTotal         0.00         0.00         0.00         47,000.00         47,000.00           GRAND TOTAL         0.00         0.00         0.00         90,000.00         89,190.00                                                                                                    | 1   | Instructional          | Instructional Benefits                | 0.00        | 0.00          | 0.00           | 0.00           | 7,000.00          | 7,000.00             |          |
| GRAND TOTAL 0.00 0.00 810.00 90,000.00 89,190.00                                                                                                    |     |                        | SubTotal                              | 0.00        | 0.00          | 0.00           | 0.00           | 47,000.00         | 47,000.00            | -        |
|                                                                                                    |     |                        | GRAND TOTAL                           | 0.00        | 0.00          | 0.00           | 810.00         | 90,000.00         | 89,190.00            | ]        |
| Submit Drawdown   Clear All Values                                                                                                    | S   | ubmit Drawdown         | Clear All Values                      |             |               |                |                |                   |                      |          |
|                                                                                                    |     |                        |                                       |             |               |                |                |                   |                      |          |
| © 2008 - 2011 Wyoming Community College Commission                                                                                                    |     |                        | © 2008 - 2011 V                       | Vyoming Com | munity Colleg | ge Commissio   | n              |                   |                      |          |

Once all entries in that line item are complete, you click on the "Green Checkmark" to save the entries or the "Red X" to discard the entries. If all entries for the month need to be discarded, you can select the "Clear All Values" button.

| Sign     | ied in as: buck59 Ho  | ome Site Map My Account Member Lis    | t Search | Sign Out |       |             |                    |               |       |
|----------|-----------------------|---------------------------------------|----------|----------|-------|-------------|--------------------|---------------|-------|
|          |                       |                                       |          |          | 20    | 20 Carey Av | ve., 8th Floor, Ch | eyenne, WY 82 | 2002  |
|          | TAAAZ                 |                                       |          |          |       | Phone 30    | 07.777.7763 * Fax  | 307.777.6567  |       |
|          |                       | 6                                     |          |          |       |             |                    |               |       |
|          | <b>VYOMIN</b>         | G                                     |          |          |       |             |                    |               |       |
| C        | OMMUNITY COLLEC       | 3 E 5                                 |          |          |       |             |                    |               |       |
| ном      | IE ABE                |                                       |          |          | 1.54  |             |                    |               |       |
|          |                       |                                       |          |          |       |             |                    |               |       |
| Con      | tact  Provider  Budge | t  Submit Drawdown  Reports >         |          |          |       |             |                    |               |       |
| Dra      | wdown Forn            | n                                     |          |          |       |             |                    |               |       |
| Prov     | ider Casper College   | Contract 2012 84 002 Corpor 01        |          | doral    |       |             |                    |               |       |
| Mo       | nth August            |                                       | ABE - F  | euerai   | •     |             |                    |               |       |
| Con      |                       |                                       |          |          |       |             | Total Bu           | laet = \$90.0 | 00.00 |
| Gen      |                       |                                       |          |          | Total | Total       | 1                  | Dalanca       | 1     |
|          | Budget Category       | y Line Item Description               | ADE      | EOL      | Month | Spent       | Total Budget       | Remaining     |       |
| ୖୖୖ      | Administration        | Admin Salaries                        | 0.00     | 0.00     | .00   | 810.00      | 30000.00           | 29190.00      | (     |
| <b>,</b> | Administration        | Admin Benefits                        | 0.00     | 0.00     | 0.00  | 0.00        | 3,000.00           | 3,000.00      |       |
| <i>i</i> | Administration        | Support Salaries                      | 0.00     | 0.00     | 0.00  | 0.00        | 10,000.00          | 10,000.00     |       |
| <u>/</u> | Administration        | Support Benefits                      | 0.00     | 0.00     | 0.00  | 0.00        | 0.00               | 0.00          |       |
| <i>i</i> | Administration        | Admin Materials & Supplies            | 0.00     | 0.00     | 0.00  | 0.00        | 0.00               | 0.00          |       |
| <u>/</u> | Administration        | Space/Rent                            | 0.00     | 0.00     | 0.00  | 0.00        | 0.00               | 0.00          |       |
|          |                       | SubTotal                              | 0.00     | 0.00     | 0.00  | 810.00      | 43,000.00          | 42,190.00     | 4     |
| <u>/</u> | Professional Devel.   | Staff Travel (lodging, meals, travel) | 0.00     | 0.00     | 0.00  | 0.00        | 0.00               | 0.00          | 1     |
| <i>!</i> | Professional Devel.   | In-service (local training expenses)  | 0.00     | 0.00     | 0.00  | 0.00        | 0.00               | 0.00          |       |
|          |                       | SubTotal                              | 0.00     | 0.00     | 0.00  | 0.00        | 0.00               | 0.00          | -     |
| /        | Instructional         | Instructional Salaries                | 0.00     | 0.00     | 0.00  | 0.00        | 40,000.00          | 40,000.00     | 4     |
| <i>!</i> | Instructional         | Instructional Benefits                | 0.00     | 0.00     | 0.00  | 0.00        | 7,000.00           | 7,000.00      |       |
|          |                       | SubTotal                              | 0.00     | 0.00     | 0.00  | 0.00        | 47,000.00          | 47,000.00     | -     |
|          |                       | GRAND TOTAL                           | 0.00     | 0.00     | 0.00  | 810.00      | 90,000.00          | 89,190.00     | 1     |
| Cla      | ar All Values         |                                       |          |          |       |             |                    |               |       |
| CIE      |                       |                                       |          |          |       |             |                    |               |       |
|          |                       |                                       |          |          |       |             |                    |               |       |

If everything on the drawdown form is complete, you can then submit the drawdown to the ABE Program Manager by clicking on "Submit Drawdown".

| 518                                  |                                                                                                    |                                                                                                    | i biot bouit                                                                                                    | un signo                                                          | ut                                                                                                    |                                                                                                    |                                                                                                    |                                                                                                    |        |
|--------------------------------------|----------------------------------------------------------------------------------------------------|----------------------------------------------------------------------------------------------------|----------------------------------------------------------------------------------------------------|-------------------------------------------------------------------|----------------------------------------------------------------------------------------------------|----------------------------------------------------------------------------------------------------|----------------------------------------------------------------------------------------------------|----------------------------------------------------------------------------------------------------|--------|
|                                      |                                                                                                    |                                                                                                    |                                                                                                    |                                                                   |                                                                                                    | 2020 Carey                                                                                                    | Ave., 8th Floor,                                                                                                    | Cheyenne, WY                                                                                                    | 82002  |
|                                      |                                                                                                    |                                                                                                    |                                                                                                    |                                                                   |                                                                                                    | Phone                                                                                                    | 307.777.7763 * F                                                                                                    | ax 307.777.656                                                                                                    | 7      |
|                                      |                                                                                                    |                                                                                                    |                                                                                                    |                                                                   |                                                                                                    |                                                                                                    |                                                                                                    |                                                                                                    |        |
|                                      | WYOMIN                                                                                                    | G                                                                                                    |                                                                                                    |                                                                   |                                                                                                    |                                                                                                    |                                                                                                    |                                                                                                    |        |
|                                      | COMMUNITY COLLE                                                                                                    | GES                                                                                                    |                                                                                                    |                                                                   |                                                                                                    |                                                                                                    |                                                                                                    |                                                                                                    |        |
|                                      |                                                                                                    |                                                                                                    |                                                                                                    |                                                                   | 1.1                                                                                                    |                                                                                                    |                                                                                                    |                                                                                                    |        |
| 101                                  | ME ABE                                                                                                    |                                                                                                    |                                                                                                    |                                                                   |                                                                                                    |                                                                                                    |                                                                                                    |                                                                                                    |        |
| Со                                   | ntact  Provider  Budge                                                                                                    | et  Submit Drawdown   Reports >                                                                                                    |                                                                                                    |                                                                   |                                                                                                    |                                                                                                    |                                                                                                    |                                                                                                    |        |
|                                      |                                                                                                    |                                                                                                    |                                                                                                    |                                                                   |                                                                                                    |                                                                                                    |                                                                                                    |                                                                                                    |        |
| Jr                                   | awdown Fori                                                                                                    | n                                                                                                    |                                                                                                    |                                                                   |                                                                                                    |                                                                                                    |                                                                                                    |                                                                                                    |        |
| ro                                   | vider Casper College                                                                                                    | Contract 2012 84.002 Casper 01                                                                                                    | Form AB                                                                                                    | E - Federal                                                       |                                                                                                    |                                                                                                    |                                                                                                    |                                                                                                    |        |
|                                      |                                                                                                    |                                                                                                    |                                                                                                    |                                                                   |                                                                                                    |                                                                                                    |                                                                                                    |                                                                                                    |        |
| М                                    | onth August                                                                                                    | - · · · · · · · · · · · · · · · · · · ·                                                                                                    | _                                                                                                    |                                                                   |                                                                                                    | _                                                                                                    |                                                                                                    |                                                                                                    |        |
| M<br>Ge                              | onth August                                                                                                    |                                                                                                    |                                                                                                    |                                                                   |                                                                                                    | _                                                                                                    | Total B                                                                                                    | udget = \$90                                                                                                    | ,000.0 |
| Ge                                   | onth August<br>merate Report<br>Budget Category                                                                                                    | Line Item Description                                                                                                    | ABE                                                                                                    | ESL                                                               | Total<br>Month                                                                                                    | Total Spent                                                                                                    | Total B<br>Total Budget                                                                                                    | udget = \$90<br>Balance<br>Remaining                                                                                                    | ,000.0 |
| M<br>Ge                              | onth August<br>nerate Report<br>Budget Category<br>Administration                                                                                                    | Line Item Description                                                                                                    | ABE<br>810.00                                                                                                    | <b>ESL</b><br>0.00                                                | Total<br>Month<br>810.00                                                                                                    | Total Spent<br>1,620.00                                                                                                    | Total B<br>Total Budget<br>30,000.00                                                                                                    | udget = \$90,<br>Balance<br>Remaining<br>28,380.00                                                                                                    | ,000.0 |
| M<br>Ge<br><br>?                     | onth August<br>merate Report<br>Budget Category<br>Administration<br>Administration                                                                                                    | Line Item Description     Admin Salaries     Admin Benefits                                                                                                    | ABE<br>810.00<br>0.00                                                                                                   | ESL<br>0.00<br>0.00                                               | <b>Total</b><br><b>Month</b><br>810.00<br>0.00                                                                                                    | Total Spent<br>1,620.00<br>0.00                                                                                                    | Total B<br>Total Budget<br>30,000.00<br>3,000.00                                                                                                    | udget = \$90<br>Balance<br>Remaining<br>28,380.00<br>3,000.00                                                                                                    | ,000.0 |
| M<br>Ge<br><br>>                     | onth August<br>merate Report<br>Budget Category<br>Administration<br>Administration<br>Administration                                                                                                    | Line Item Description       Admin Salaries       Admin Benefits       Support Salaries                                                                                                    | ABE<br>810.00<br>0.00<br>0.00                                                                                           | ESL<br>0.00<br>0.00<br>0.00                                       | Total<br>Month<br>810.00<br>0.00                                                                                                    | Total Spent<br>1,620.00<br>0.00<br>0.00                                                                                                    | Total B<br>Total Budget<br>30,000.00<br>3,000.00<br>10,000.00                                                                                                    | udget = \$90,<br>Balance<br>Remaining<br>28,380.00<br>3,000.00<br>10,000.00                                                                                                    | ,000.0 |
| M<br>Ge<br><br>?<br>?                | onth August<br>merate Report<br>Budget Category<br>Administration<br>Administration<br>Administration<br>Administration                                                                                                   | Line Item Description Admin Salaries Admin Benefits Support Salaries Support Benefits                                                                                                    | ABE<br>810.00<br>0.00<br>0.00<br>0.00                                                                                   | ESL<br>0.00<br>0.00<br>0.00<br>0.00                               | Total<br>Month<br>810.00<br>0.00<br>0.00<br>0.00                                                                                                    | Total Spent<br>1,620.00<br>0.00<br>0.00<br>0.00                                                                                                    | Total Budget<br>30,000.00<br>3,000.00<br>10,000.00<br>0.00                                                                                                    | udget = \$90,<br>Balance<br>Remaining<br>28,380.00<br>3,000.00<br>10,000.00<br>0.00                                                                                                    | ,000.0 |
| M<br>Ge<br><br>?<br>?                | onth August<br>merate Report<br>Budget Category<br>Administration<br>Administration<br>Administration<br>Administration<br>Administration                                                                                 | Line Item Description     Admin Salaries     Admin Benefits     Support Salaries     Support Benefits     Admin Materials & Supplies                                                                                                    | ABE<br>810.00<br>0.00<br>0.00<br>0.00<br>0.00                                                                           | ESL<br>0.00<br>0.00<br>0.00<br>0.00<br>0.00                       | Total<br>Month           810.00           0.00           0.00           0.00           0.00           0.00                                                                                                    | Total Spent<br>1,620.00<br>0.00<br>0.00<br>0.00<br>0.00                                                                                                    | Total Budget<br>30,000.00<br>3,000.00<br>10,000.00<br>0.00<br>0.00                                                                                                    | udget = \$90,<br>Balance<br>Remaining<br>28,380.00<br>3,000.00<br>10,000.00<br>0.00                                                                                                    | ,000.C |
| M<br>Ge<br><br>?<br>?<br>?           | onth August<br>merate Report<br>Budget Category<br>Administration<br>Administration<br>Administration<br>Administration<br>Administration<br>Administration                                                               | Line Item Description          Admin Salaries         Admin Benefits         Support Salaries         Support Benefits         Admin Materials & Supplies         Space/Rent                                                                                                    | ABE<br>810.00<br>0.00<br>0.00<br>0.00<br>0.00<br>0.00                                                                   | ESL<br>0.00<br>0.00<br>0.00<br>0.00<br>0.00<br>0.00               | Total<br>Month<br>810.00<br>0.00<br>0.00<br>0.00<br>0.00                                                                                                    | Total Spent<br>1,620.00<br>0.00<br>0.00<br>0.00<br>0.00                                                                                                    | Total Budget<br>30,000.00<br>3,000.00<br>10,000.00<br>0.00<br>0.00<br>0.00                                                                                                    | udget = \$90,<br>Balance<br>Remaining<br>28,380.00<br>3,000.00<br>10,000.00<br>0.00<br>0.00<br>0.00                                                                                                    | ,000.C |
| M<br>Ge<br>                          | onth August<br>merate Report<br>Budget Category<br>Administration<br>Administration<br>Administration<br>Administration<br>Administration                                                                                 | Line Item Description          Admin Salaries         Admin Benefits         Support Salaries         Support Benefits         Admin Materials & Supplies         Space/Rent         SubTotal                                                                                                    | ABE<br>810.00<br>0.00<br>0.00<br>0.00<br>0.00<br>0.00<br>810.00                                                         | ESL<br>0.00<br>0.00<br>0.00<br>0.00<br>0.00<br>0.00<br>0.00       | Total<br>Month           810.00           0.00           0.00           0.00           0.00           0.00           0.00           0.00           0.00           0.00           0.00           0.00                                                                                                    | Total Spent<br>1,620.00<br>0.00<br>0.00<br>0.00<br>0.00<br>1,620.00                                                                                                    | Total Budget<br>30,000.00<br>3,000.00<br>10,000.00<br>0.00<br>0.00<br>43,000.00                                                                                                    | udget = \$90,<br>Balance<br>Remaining<br>28,380.00<br>3,000.00<br>10,000.00<br>0.00<br>0.00<br>41,380.00                                                                                                    | ,000.C |
| M<br>Ge<br><br>?<br>?<br>?<br>?      | onth August<br>merate Report<br>Budget Category<br>Administration<br>Administration<br>Administration<br>Administration<br>Administration<br>Professional Devel.                                                          | Line Item Description Admin Salaries Admin Benefits Support Salaries Support Benefits Admin Materials & Supplies Space/Rent SubTotal Staff Travel (lodging, meals, travel)                                                                                                    | ABE<br>810.00<br>0.00<br>0.00<br>0.00<br>0.00<br>810.00<br>0.00                                                         | ESL<br>0.00<br>0.00<br>0.00<br>0.00<br>0.00<br>0.00<br>0.00<br>0. | Total<br>Month           810.00           0.00           0.00           0.00           0.00           0.00           0.00           0.00           0.00           0.00           0.00           0.00                                                                                                    | Total Spent           1,620.00           0.00           0.00           0.00           0.00           0.00           0.00           0.00           0.00           0.00           0.00           0.00           0.00           0.00                                              | Total Budget<br>30,000.00<br>10,000.00<br>0.00<br>0.00<br>43,000.00<br>0.00                                                                                                    | udget = \$90,<br>Balance<br>Remaining<br>28,380.00<br>3,000.00<br>10,000.00<br>0.00<br>0.00<br>41,380.00<br>0.00                                                                                                    | ,000.0 |
| M<br>Ge<br>···<br>?<br>?<br>?<br>?   | onth August<br>merate Report<br>Budget Category<br>Administration<br>Administration<br>Administration<br>Administration<br>Administration<br>Professional Devel.                                                          | Line Item Description Admin Salaries Admin Benefits Support Salaries Support Benefits Admin Materials & Supplies Space/Rent SubTotal Staff Travel (lodging, meals, travel) In-service (local training expenses)                                                                                  | ABE<br>810.00<br>0.00<br>0.00<br>0.00<br>0.00<br>810.00<br>0.00<br>0.00                                                 | ESL<br>0.00<br>0.00<br>0.00<br>0.00<br>0.00<br>0.00<br>0.00<br>0. | Total<br>Month           810.00           0.00           0.00           0.00           0.00           0.00           0.00           0.00           0.00           0.00           0.00           0.00           0.00                                                                                                    | Total Spent           1,620.00           0.00           0.00           0.00           0.00           0.00           0.00           0.00           0.00           0.00           0.00           0.00           0.00           0.00           0.00           0.00           0.00 | Total Budget<br>30,000.00<br>10,000.00<br>0.00<br>0.00<br>43,000.00<br>0.00<br>0.00                                                                                                    | udget = \$90,<br>Balance<br>Remaining<br>28,380.00<br>3,000.00<br>10,000.00<br>0.00<br>0.00<br>41,380.00<br>0.00<br>0.00                                                                                                    | ,000.C |
| M<br>Ge<br><br>?<br>?<br>?<br>?<br>? | onth August<br>merate Report<br>Budget Category<br>Administration<br>Administration<br>Administration<br>Administration<br>Administration<br>Professional Devel.<br>Professional Devel.                                   | Line Item Description Admin Salaries Admin Benefits Support Salaries Support Benefits Admin Materials & Supplies Space/Rent SubTotal Staff Travel (lodging, meals, travel) In-service (local training expenses) SubTotal                                                                         | ABE<br>810.00<br>0.00<br>0.00<br>0.00<br>0.00<br>810.00<br>0.00<br>0.00<br>0.00<br>0.00                                 | ESL<br>0.00<br>0.00<br>0.00<br>0.00<br>0.00<br>0.00<br>0.00<br>0. | Total<br>Month           810.00           0.00           0.00           0.00           0.00           0.00           0.00           0.00           0.00           0.00           0.00           0.00           0.00           0.00           0.00           0.00           0.00                                                                            | Total Spent<br>1,620.00<br>0.00<br>0.00<br>0.00<br>0.00<br>1,620.00<br>0.00<br>0.00<br>0.00                                                                                                    | Total Budget<br>30,000.00<br>10,000.00<br>0.00<br>0.00<br>43,000.00<br>43,000.00<br>0.00<br>0.00<br>0.00                                                                                                    | udget = \$90,<br>Balance<br>Remaining<br>28,380.00<br>3,000.00<br>10,000.00<br>0.00<br>0.00<br>41,380.00<br>0.00<br>0.00<br>0.00<br>0.00                                                                                                    | ,000.C |
| M<br>Ge<br>?<br>?<br>?<br>?          | onth August<br>merate Report<br>Budget Category<br>Administration<br>Administration<br>Administration<br>Administration<br>Administration<br>Professional Devel.<br>Professional Devel.<br>Instructional                  | Line Item Description Admin Salaries Admin Benefits Support Salaries Support Benefits Admin Materials & Supplies Space/Rent SubTotal Staff Travel (lodging, meals, travel) In-service (local training expenses) SubTotal Instructional Salaries                                                  | ABE<br>810.00<br>0.00<br>0.00<br>0.00<br>0.00<br>810.00<br>0.00<br>0.00<br>0.00<br>0.00<br>0.00                         | ESL<br>0.00<br>0.00<br>0.00<br>0.00<br>0.00<br>0.00<br>0.00<br>0. | Total<br>Month           810.00           0.00           0.00           0.00           0.00           0.00           0.00           0.00           0.00           0.00           0.00           0.00           0.00           0.00           0.00           0.00           0.00           0.00           0.00                                              | Total Spent<br>1,620.00<br>0.00<br>0.00<br>0.00<br>1,620.00<br>0.00<br>0.00<br>0.00<br>0.00<br>0.00                                                                                                    | Total Budget           30,000.00           3,000.00           10,000.00           0.00           0.00           43,000.00           43,000.00           0.00           43,000.00           0.00           0.00           43,000.00           0.00           0.00           0.00           0.00 | udget = \$90,<br>Balance<br>Remaining<br>28,380.00<br>3,000.00<br>10,000.00<br>0.00<br>0.00<br>41,380.00<br>0.00<br>0 | ,000.0 |
|                                      | onth August<br>merate Report<br>Budget Category<br>Administration<br>Administration<br>Administration<br>Administration<br>Administration<br>Professional Devel.<br>Professional Devel.<br>Instructional<br>Instructional | Line Item Description Admin Salaries Admin Benefits Support Salaries Support Benefits Admin Materials & Supplies Space/Rent SubTotal Staff Travel (lodging, meals, travel) In-service (local training expenses) SubTotal Instructional Salaries Instructional Benefits                           | ABE<br>810.00<br>0.00<br>0.00<br>0.00<br>0.00<br>810.00<br>0.00<br>0.00<br>0.00<br>0.00<br>0.00<br>0.00                 | ESL<br>0.00<br>0.00<br>0.00<br>0.00<br>0.00<br>0.00<br>0.00<br>0. | Total<br>Month           810.00           0.00           0.00           0.00           0.00           0.00           0.00           0.00           0.00           0.00           0.00           0.00           0.00           0.00           0.00           0.00           0.00           0.00           0.00           0.00                               | Total Spent<br>1,620.00<br>0.00<br>0.00<br>0.00<br>0.00<br>1,620.00<br>0.00<br>0.00<br>0.00<br>0.00<br>0.00                                                                                                    | Total Budget           30,000.00           3,000.00           10,000.00           0.00           0.00           43,000.00           43,000.00           0.00           43,000.00           0.00           0.00           43,000.00           0.00           7,000.00                           | udget = \$90,<br>Balance<br>Remaining<br>28,380.00<br>3,000.00<br>10,000.00<br>0.00<br>41,380.00<br>41,380.00<br>0.00<br>0.   | ,000.0 |
| M<br>Ge<br>//                        | onth August<br>merate Report<br>Budget Category<br>Administration<br>Administration<br>Administration<br>Administration<br>Administration<br>Professional Devel.<br>Professional Devel.<br>Instructional<br>Instructional | Line Item Description Admin Salaries Admin Benefits Support Salaries Support Salaries Support Benefits Admin Materials & Supplies Space/Rent SubTotal Staff Travel (lodging, meals, travel) In-service (local training expenses) SubTotal Instructional Salaries Instructional Benefits SubTotal | ABE<br>810.00<br>0.00<br>0.00<br>0.00<br>810.00<br>0.00<br>0.00<br>0.00<br>0.00<br>0.00<br>0.00<br>0.00<br>0.00<br>0.00 | ESL<br>0.00<br>0.00<br>0.00<br>0.00<br>0.00<br>0.00<br>0.00<br>0. | Total<br>Month           810.00           0.00           0.00           0.00           0.00           0.00           0.00           0.00           0.00           0.00           0.00           0.00           0.00           0.00           0.00           0.00           0.00           0.00           0.00           0.00           0.00           0.00 | Total Spent<br>1,620.00<br>0.00<br>0.00<br>0.00<br>1,620.00<br>0.00<br>0.00<br>0.00<br>0.00<br>0.00<br>0.00<br>0.00<br>0.00<br>0.00<br>0.00<br>0.00                                                                                                    | Total Budget           30,000.00           3,000.00           10,000.00           0.00           0.00           43,000.00           43,000.00           40,000           7,000.00           47,000.00                                                                                          | udget = \$90,<br>Balance<br>Remaining<br>28,380.00<br>3,000.00<br>10,000.00<br>0.00<br>41,380.00<br>0.00<br>41,380.00<br>0.00<br>40,000.00<br>7,000.00<br>47,000.00                                                                                                    | ,000.0 |

A new box appears requesting the first and last name of the person submitting the Drawdown. This will be the name of the contact authorized to submit a drawdown form to the Commission. This is your digital signature and appears on the email notifying the state staff there is a drawdown to process. You must now click on "Drawdown Confirmation". If for any reason you think you have made an error, or are not yet ready to submit your drawdown to the WCCC for processing, click on "Get Me Out Of Here, I'm Not Ready" and you will be returned to the main menu.

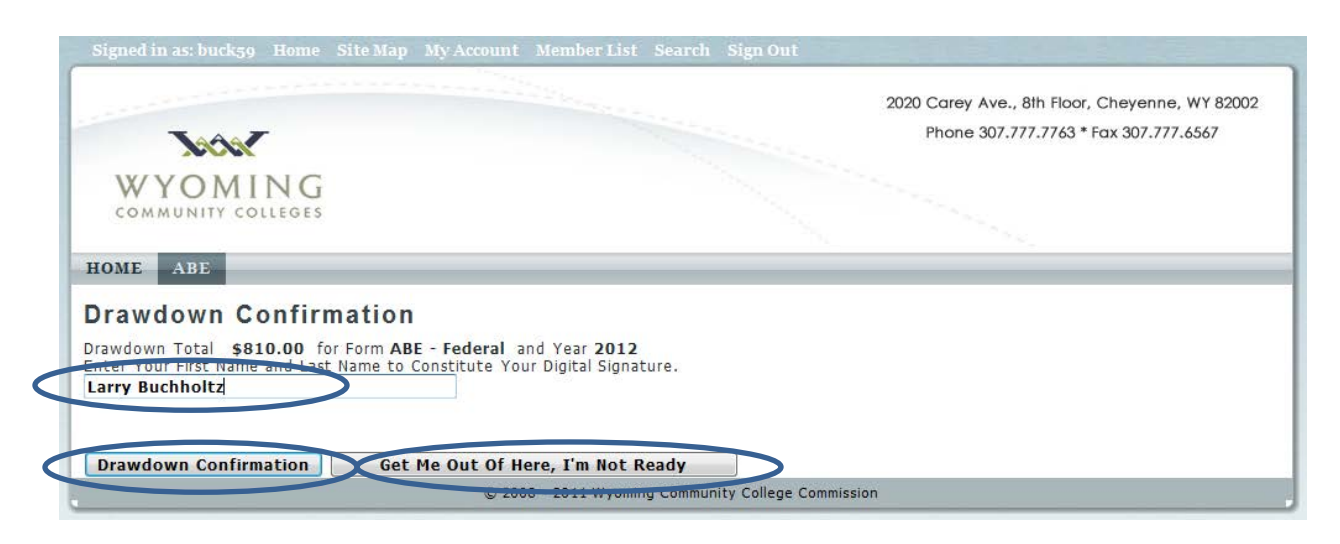

If you did click "Drawdown Confirmation" this window will appear which confirms the submission, states the amount, which form and which year.

| Signed in as: buck59 Home Site Map My Account Member List                                                                                                    | t Search Sign Out                                                                           |
|----------------------------------------------------------------------------------------------------|---------------------------------------------------------------------------------------------|
| and the second second se | 2020 Carey Ave., 8th Floor, Cheyenne, WY 82002                                              |
| Jobal                                                                                                    | Phone 307.777.7763 * Fax 307.777.6567                                                       |
| WYOMING<br>COMMUNITY COLLEGES                                                                                                    |                                                                                             |
| HOME ABE                                                                                                    |                                                                                             |
| Drawdown Confirmation                                                                                                    |                                                                                             |
| Drawdown Total \$810.00 for Form ABE - Federal and Year 2012                                                                                                    | 2                                                                                           |
| Your Drawdown Submittal Has Been Confirmed! Please use the top n<br>commission staff to alert them that a provider drawdown is ready for                                                                                                    | avigation menu to proceed to next steps or sign out. An email has been sent to<br>approval. |
| Start Next Drawdown                                                                                                    |                                                                                             |
| © 2008 - 2011 Wyom                                                                                                    | ing Community College Commission                                                            |

You are now ready to continue with other drawdowns you are submitting. You can navigate directly back to the drawdown form by clicking on "Start Next Drawdown" which will allow you to input a drawdown for a different local program. You cannot create another drawdown for the program you just submitted a drawdown for until Commission staff approve the drawdown that was just submitted. If you are finished, you can "Sign Out" or get back into the ABE program by clicking on "ABE". If you do confirm a drawdown and then realize a mistake was made, you can notify the Commission ABE Program

Manager and they can reject the drawdown instead of approving it, thereby reversing the confirmation and allowing you to make the necessary corrections. If the Program Manager is not notified in time and approves the drawdown, the corrections will need to be reflected in the following month's drawdown form.

All users of the local program will receive two emails from the system that will advise you of the status of any drawdown that has been submitted. You will receive one immediately after you click "Drawdown Confirmation" that lets you know the system delivered the drawdown request to the WCCC. It identifies who, when and what was submitted, as per the example below.

Sent: Thu 12/29/2011 4:12 PM

| From:    | gail.anderson@wyo.gov                      |
|----------|--------------------------------------------|
| To:      | CASPER@CASPER.COM; larry.buchholtz@wyo.gov |
| Cc       |                                            |
| Subject: | Your Drawdown Has Been Submitted           |

Drawdown submitted from <u>larry.buchholtz@wyo.gov</u> for a total drawdown amount of \$810.00, and the month of August for ABE - Federal and contract number 2012 Casper 01.

Internal to WCCC, the drawdown gets reviewed, and if appropriate to pay gets sent to the fiscal unit for processing. Once the request has been approved for payment, another email is generated (sample below) that informs all users at the local program that the payment process has begun. You can expect to receive payment within 10 days of receipt of this email.

| From:    | gail.anderson@wyo.gov                      |
|----------|--------------------------------------------|
| To:      | CASPER@CASPER.COM; larry.buchholtz@wyo.gov |
| Cc       |                                            |
| Subject: | Your Drawdown is in Process!               |
|          |                                            |

Your drawdown for the month of August, for ABE - Federal is in the process of being paid for \$810.00Please allow 10 days for your payment to be processed.

If for some reason the WCCC staff should "reject" your drawdown request, you will receive an email informing you of such action as well as a description of what the perceived error is and how to remedy it. If this occurs, your drawdown request is available again on the system so that you may take action to make corrections as necessary. Simply follow the directions in section G to navigate back to the drawdown screens.

# H. Printing Your Drawdown:

After a drawdown has been submitted, we recommend you create a hard copy of that submittal. To perform that action, click on "Generate Report" near the top of the "Drawdown" form.

| TAAA/                                                                                                    | 2020 Carey Ave., 8th Floor, Cheyenne, WY 82002                                                                                                    |                                                                                                    |                                                                   |                                                                                                    |                                                                                                    |                                                                                                    |                                                                                                    |           |  |  |  |
|----------------------------------------------------------------------------------------------------|----------------------------------------------------------------------------------------------------|----------------------------------------------------------------------------------------------------|-------------------------------------------------------------------|----------------------------------------------------------------------------------------------------|----------------------------------------------------------------------------------------------------|----------------------------------------------------------------------------------------------------|----------------------------------------------------------------------------------------------------|-----------|--|--|--|
|                                                                                                    |                                                                                                    |                                                                                                    |                                                                   |                                                                                                    | Pho                                                                                                    | one 307.777.7763                                                                                                    | 3 * Fax 307.777.                                                                                                    | 6567      |  |  |  |
| WYOMI                                                                                                    | NIC                                                                                                    |                                                                                                    |                                                                   |                                                                                                    |                                                                                                    |                                                                                                    |                                                                                                    |           |  |  |  |
|                                                                                                    |                                                                                                    |                                                                                                    |                                                                   |                                                                                                    |                                                                                                    |                                                                                                    |                                                                                                    |           |  |  |  |
|                                                                                                    |                                                                                                    |                                                                                                    |                                                                   |                                                                                                    |                                                                                                    |                                                                                                    |                                                                                                    |           |  |  |  |
| HOME ABE                                                                                                    |                                                                                                    |                                                                                                    |                                                                   |                                                                                                    |                                                                                                    |                                                                                                    |                                                                                                    |           |  |  |  |
| Contact  Provider  B                                                                                                    | udget  Submit Drawdown  Reports 🕨                                                                                                    |                                                                                                    |                                                                   |                                                                                                    |                                                                                                    |                                                                                                    |                                                                                                    |           |  |  |  |
| Drawdawn E                                                                                                    | 0 K 100                                                                                                    |                                                                                                    |                                                                   |                                                                                                    |                                                                                                    |                                                                                                    |                                                                                                    |           |  |  |  |
|                                                                                                    | orm                                                                                                    |                                                                                                    |                                                                   |                                                                                                    |                                                                                                    |                                                                                                    |                                                                                                    |           |  |  |  |
| Submitted On 12/29/2                                                                                                    | 2011 4:12:00 PM Submitted By Larry B                                                                                                    | uchholtz                                                                                                    |                                                                   |                                                                                                    |                                                                                                    |                                                                                                    |                                                                                                    |           |  |  |  |
| Provider Casper Colle                                                                                                    | ge - Contract 2012 84.002 Casper 01                                                                                                    | + Form                                                                                                    | ABE - Fede                                                        | ral                                                                                                    | -                                                                                                    |                                                                                                    |                                                                                                    |           |  |  |  |
|                                                                                                    |                                                                                                    |                                                                                                    |                                                                   |                                                                                                    |                                                                                                    |                                                                                                    |                                                                                                    |           |  |  |  |
| August                                                                                                    |                                                                                                    |                                                                                                    |                                                                   |                                                                                                    |                                                                                                    |                                                                                                    |                                                                                                    |           |  |  |  |
| Generate Report                                                                                                    | •                                                                                                    |                                                                                                    |                                                                   |                                                                                                    |                                                                                                    | Tota                                                                                                    | al Budget = \$                                                                                                    | 90,000.00 |  |  |  |
| Generate Report                                                                                                    | Line Item Description                                                                                                    | ABE                                                                                                    | ESL                                                               | Total<br>Month                                                                                                    | Total Spent                                                                                                    | Tota<br>Total Budget                                                                                                    | al Budget = \$<br>Balance<br>Remaining                                                                              | 90,000.00 |  |  |  |
| Generate Report Budget Category Administration                                                                                                    | Line Item Description Admin Salaries                                                                                                    | ABE<br>810.00                                                                                                    | <b>ESL</b> 0.00                                                   | Total<br>Month<br>810.00                                                                                                    | Total Spent<br>1,620.00                                                                                             | Total Budget<br>30,000.00                                                                                                    | al Budget = \$ Balance Remaining 28,380.00                                                                          | 90,000.00 |  |  |  |
| Generate Report Budget Category Administration Administration                                                                                                    | Line Item Description     Admin Salaries     Admin Benefits                                                                                                    | ABE<br>810.00<br>0.00                                                                                                  | <b>ESL</b><br>0.00<br>0.00                                        | <b>Total</b><br><b>Month</b><br>810.00<br>0.00                                                                                                    | <b>Total Spent</b><br>1,620.00<br>0.00                                                                              | Total Budget<br>30,000.00<br>3,000.00                                                                                                    | al Budget = \$ Balance Remaining 28,380.00 3,000.00                                                                 | 90,000.00 |  |  |  |
| Generate Report<br>Budget Category<br>Administration<br>Administration                                                                                                    | Line Item Description  Admin Salaries  Admin Benefits  Support Salaries                                                                                                    | ABE<br>810.00<br>0.00<br>0.00                                                                                          | ESL<br>0.00<br>0.00<br>0.00                                       | <b>Total</b><br><b>Month</b><br>810.00<br>0.00<br>0.00                                                                                                    | Total Spent<br>1,620.00<br>0.00<br>0.00                                                                             | Total Budget<br>30,000.00<br>3,000.00<br>10,000.00                                                                                                    | al Budget = \$ Balance Remaining 28,380.00 3,000.00 10,000.00                                                       | 90,000.00 |  |  |  |
| Generate Report<br>Budget Category<br>Administration<br>Administration<br>Administration                                                                                                    | Line Item Description<br>Admin Salaries<br>Admin Benefits<br>Support Salaries<br>Support Benefits                                                                                                    | ABE<br>810.00<br>0.00<br>0.00<br>0.00                                                                                  | ESL<br>0.00<br>0.00<br>0.00<br>0.00                               | Total<br>Month<br>810.00<br>0.00<br>0.00                                                                                                    | Total Spent<br>1,620.00<br>0.00<br>0.00<br>0.00                                                                     | Total Budget<br>30,000.00<br>3,000.00<br>10,000.00<br>0.00                                                                                                    | al Budget = \$ Balance Remaining 28,380.00 3,000.00 10,000.00 0.00                                                  | 90,000.00 |  |  |  |
| Generate Report<br>Budget Category<br>Administration<br>Administration<br>Administration<br>Administration                                                                                                    | Admin Salaries<br>Admin Banefits<br>Support Salaries<br>Support Benefits<br>Admin Materials & Supplies                                                                                                    | ABE<br>810.00<br>0.00<br>0.00<br>0.00<br>0.00                                                                          | ESL<br>0.00<br>0.00<br>0.00<br>0.00<br>0.00                       | Total<br>Month<br>810.00<br>0.00<br>0.00<br>0.00<br>0.00                                                                                                    | Total Spent<br>1,620.00<br>0.00<br>0.00<br>0.00<br>0.00                                                             | Total Budget<br>30,000.00<br>3,000.00<br>10,000.00<br>0.00<br>0.00                                                                                                    | al Budget = \$ Balance Remaining 28,380.00 3,000.00 10,000.00 0.00 0.00 0.00                                        | 90,000.00 |  |  |  |
| Generate Report<br>Budget Category<br>Administration<br>Administration<br>Administration<br>Administration<br>Administration<br>Administration                                                                                                    | Admin Salaries<br>Admin Salaries<br>Admin Benefits<br>Support Salaries<br>Support Benefits<br>Admin Materials & Supplies<br>Space/Rent                                                                                                    | ABE<br>810.00<br>0.00<br>0.00<br>0.00<br>0.00<br>0.00                                                                  | ESL<br>0.00<br>0.00<br>0.00<br>0.00<br>0.00<br>0.00               | Total<br>Month<br>810.00<br>0.00<br>0.00<br>0.00<br>0.00<br>0.00                                                                                                    | Total Spent<br>1,620.00<br>0.00<br>0.00<br>0.00<br>0.00<br>0.00                                                     | Total Budget<br>30,000.00<br>3,000.00<br>10,000.00<br>0.00<br>0.00<br>0.00                                                                                                    | al Budget = \$ Balance Remaining 28,380.00 3,000.00 10,000.00 0.00 0.00 0.00 0.00 0.                                | 90,000.00 |  |  |  |
| Generate Report<br>Budget Category<br>Administration<br>Administration<br>Administration<br>Administration<br>Administration                                                                                                    | Line Item Description     Admin Salaries     Admin Benefits     Support Salaries     Support Benefits     Admin Materials & Supplies     Space/Rent     SubTotal     Creff Supplies     Space/Rent                                                                                                    | ABE<br>810.00<br>0.00<br>0.00<br>0.00<br>0.00<br>810.00<br>810.00                                                      | ESL<br>0.00<br>0.00<br>0.00<br>0.00<br>0.00<br>0.00<br>0.00       | Total<br>Month<br>810.00<br>0.00<br>0.00<br>0.00<br>0.00<br>810.00                                                                                                    | Total Spent<br>1,620.00<br>0.00<br>0.00<br>0.00<br>0.00<br>1,620.00                                                 | Total Budget<br>30,000.00<br>3,000.00<br>10,000.00<br>0.00<br>0.00<br>43,000.00<br>43,000.00                                                                                                    | al Budget = \$ Balance Remaining 28,380.00 3,000.00 10,000.00 0.00 0.00 0.00 41,380.00 41,380.00                    | 90,000.00 |  |  |  |
| Generate Report<br>Budget Category<br>Administration<br>Administration<br>Administration<br>Administration<br>Administration<br>Administration<br>Administration<br>Professional Devel.                                                           | Line Item Description     Admin Salaries     Admin Benefits     Support Salaries     Support Benefits     Admin Materials & Supplies     Space/Rent     SubTotal     Staff Travel (lodging, meals, travel)     In convice (local training expressed)                                                                                       | ABE<br>810.00<br>0.00<br>0.00<br>0.00<br>0.00<br>810.00<br>0.00<br>0.00                                                | ESL<br>0.00<br>0.00<br>0.00<br>0.00<br>0.00<br>0.00<br>0.00<br>0. | Total<br>Month<br>810.00<br>0.00<br>0.00<br>0.00<br>0.00<br>810.00<br>0.00                                                                                                    | Total Spent<br>1,620.00<br>0.00<br>0.00<br>0.00<br>0.00<br>1,620.00<br>0.00                                         | Total Budget<br>30,000.00<br>3,000.00<br>10,000.00<br>0.00<br>0.00<br>43,000.00<br>0.00<br>0.00<br>0.00                                                                                                    | al Budget = \$ Balance Remaining 28,380.00 3,000.00 10,000.00 0.00 0.00 0.00 41,380.00 0.00 0.00 0.00               | 90,000.00 |  |  |  |
| Generate Report<br>Budget Category<br>Administration<br>Administration<br>Administration<br>Administration<br>Administration<br>Administration<br>Professional Devel.<br>Professional Devel.                                                      | Line Item Description     Admin Salaries     Admin Benefits     Support Salaries     Support Benefits     Admin Materials & Supples     Space/Rent     SubTotal     Staff Travel (lodging, meals, travel)     In-service (local training expenses)     Subtotal                                                                            | ABE<br>810.00<br>0.00<br>0.00<br>0.00<br>810.00<br>0.00<br>0.00<br>0.00<br>0.00                                        | ESL<br>0.00<br>0.00<br>0.00<br>0.00<br>0.00<br>0.00<br>0.00<br>0. | Total<br>Month<br>810.00<br>0.00<br>0.00<br>0.00<br>0.00<br>810.00<br>0.00                                                                                                    | Total Spent<br>1,620.00<br>0.00<br>0.00<br>0.00<br>0.00<br>1,620.00<br>0.00<br>0.00<br>0.00                         | Total Budget<br>30,000.00<br>3,000.00<br>10,000.00<br>0.00<br>43,000.00<br>0.00<br>0.00<br>0.00<br>0.00<br>0.00<br>0.00<br>0.00                                                                                                    | al Budget = \$ Balance Remaining 28,380.00 3,000.00 10,000.00 0.00 0.00 41,380.00 0.00 0.00 0.00 0.00 0.00 0.00 0.0 | 90,000.00 |  |  |  |
| Generate Report<br>Budget Category<br>Administration<br>Administration<br>Administration<br>Administration<br>Administration<br>Administration<br>Professional Devel.<br>Professional Devel.                                                      | Line Item Description     Admin Salaries     Admin Benefits     Support Salaries     Support Benefits     Admin Materials & Supples     Space/Rent     SubTotal     Staff Travel (lodging, meals, travel)     In-service (local training expenses)     SubTotal     Instructional Salaries                                                 | ABE<br>810.00<br>0.00<br>0.00<br>0.00<br>810.00<br>0.00<br>0.00<br>0.00<br>0.00<br>0.00                                | ESL<br>0.00<br>0.00<br>0.00<br>0.00<br>0.00<br>0.00<br>0.00<br>0. | Total<br>Month           810.00           0.00           0.00           0.00           0.00           0.00           0.00           0.00           0.00           0.00           0.00           0.00           0.00           0.00           0.00           0.00           0.00 | Total Spent<br>1,620.00<br>0.00<br>0.00<br>0.00<br>1,620.00<br>0.00<br>0.00<br>0.00<br>0.00<br>0.00                 | Total Budget<br>30,000.00<br>3,000.00<br>10,000.00<br>0.00<br>43,000.00<br>0.00<br>0.00<br>0.00<br>0.00<br>0.00<br>0.00<br>0.00<br>0.00<br>0.00                                                                                                    | al Budget = \$ Balance Remaining 28,380.00 3,000.00 10,000.00 0.00 0.00 41,380.00 0.00 0.00 0.00 0.00 0.00 0.00 0.0 | 90,000.00 |  |  |  |
| Generate Report<br>Budget Category<br>Administration<br>Administration<br>Administration<br>Administration<br>Administration<br>Administration<br>Professional Devel.<br>Professional Devel.<br>Instructional<br>Instructional                    | Line Item Description     Admin Salaries     Admin Benefits     Support Salaries     Support Salaries     Suport Benefits     Admin Materials & Supplies     Space/Rent     SubTotal     Staff Travel (lodging, meals, travel)     In-service (local training expenses)     SubTotal     Instructional Salaries     Instructional Benefits | ABE<br>810.00<br>0.00<br>0.00<br>0.00<br><b>810.00</b><br>0.00<br>0.00<br>0.00<br>0.00<br>0.00                         | ESL<br>0.00<br>0.00<br>0.00<br>0.00<br>0.00<br>0.00<br>0.00<br>0. | Total<br>Month<br>810.00<br>0.00<br>0.00<br>0.00<br>0.00<br>810.00<br>0.00                                                                                                    | Total Spent<br>1,620.00<br>0.00<br>0.00<br>0.00<br>0.00<br>1,620.00<br>0.00<br>0.00<br>0.00<br>0.00<br>0.00         | Total Budget<br>30,000.00<br>3,000.00<br>10,000<br>0.00<br>43,000.00<br>0.00<br>0.00<br>43,000.00<br>0.00<br>0 | al Budget = \$ Balance Remaining 28,380.00 3,000.00 10,000.00 0.00 0.00 41,380.00 0.00 0.00 0.00 0.00 0.00 0.00 0.0 | 90,000.00 |  |  |  |
| Generate Report<br>Generate Report<br>Budget Category<br>Administration<br>Administration<br>Administration<br>Administration<br>Administration<br>Administration<br>Professional Devel.<br>Professional Devel.<br>Instructional<br>Instructional | Line Item Description     Admin Salaries     Admin Benefits     Support Salaries     Support Benefits     Admin Materials & Supplies     Space/Rent     SubTotal     Staff Travel (lodging, meals, travel)     In-service (local training expenses)     SubTotal     Instructional Salaries     Instructional Benefits     SubTotal        | ABE<br>810.00<br>0.00<br>0.00<br>0.00<br><b>810.00</b><br><b>810.00</b><br>0.00<br><b>0.00</b><br>0.00<br>0.00<br>0.00 | ESL<br>0.00<br>0.00<br>0.00<br>0.00<br>0.00<br>0.00<br>0.00<br>0. | Total<br>Month<br>810.00<br>0.00<br>0.00<br>0.00<br>810.00<br>0.00<br>0.00                                                                                                    | Total Spent<br>1,620.00<br>0.00<br>0.00<br>0.00<br>1,620.00<br>0.00<br>0.00<br>0.00<br>0.00<br>0.00<br>0.00<br>0.00 | Total Budget<br>30,000.00<br>3,000.00<br>10,000<br>0.00<br>43,000.00<br>43,000.00<br>0.00<br>0.00<br>0.00<br>0.00<br>0.00<br>40,000.00<br>47,000.00                                                                                                    | al Budget = \$ Balance Remaining 28,380.00 3,000.00 10,000.00 0.00 0.00 41,380.00 0.00 0.00 0.00 0.00 0.00 0.00 0.0 | 90,000.00 |  |  |  |

The Total Budget and Balance Remaining will not appear on this report. There is a different report which will generate a month by month summary that will have these amounts. This report is discussed in the next section.

Once the report is generated, click on the export box.

| Generate Report     | Close Report                                          |             |        |            |
|---------------------|-------------------------------------------------------|-------------|--------|------------|
| 4 4 <b>1</b> of 1 ↓ | ▶ ♦ 100% ▼                                            | Find   Next | 🔍 • 🚯  |            |
|                     | In-service (local training expenses)                  | \$0.00      | \$0.00 | \$0.00     |
|                     | Taskforce/Special Project Mtgs                        | \$0.00      | \$0.00 | \$0.00     |
|                     | Contracted Services (training)                        | \$0.00      | \$0.00 | \$0.00     |
|                     | Total                                                 | \$0.00      | \$0.00 | \$0.00     |
| Instructional       | Instructional Salaries                                | \$8,345.82  | \$0.00 | \$8,345.82 |
|                     | Instructional Benefits                                | \$0.00      | \$0.00 | \$0.00     |
|                     | Classroom Space                                       | \$0.00      | \$0.00 | \$0.00     |
|                     | Instructional Materials & Supplies                    | \$0.00      | \$0.00 | \$0.00     |
|                     | Equipment                                             | \$0.00      | \$0.00 | \$0.00     |
|                     | Contracted Services (transportation, child care, etc) | \$0.00      | \$0.00 | \$0.00     |
|                     | Total                                                 | \$8,345.82  | \$0.00 | \$8,345.82 |
| Total               |                                                       | \$8,345.82  | \$0.00 | \$8,345.82 |

Total Budget = \$100,204.11

| Find   Nex | ct 💽  | ٩          |
|------------|-------|------------|
| \$0.00     | Ex    | cel \$0.00 |
| \$0.00     |       | 0F \$0.00  |
| \$0.00     | VV    | \$0.00     |
| \$0.00     | \$0.0 | 0 \$0.00   |
| 60.245.00  | ¢0.0  | 0 0 245 02 |

This allows you to choose the type of export.

We recommend printing the drawdown after you submit it, then it will be an accurate reflection of what you submitted to the commission for processing. If you discover that the drawdown you submitted has an error, refer to section G on contacting the commission to "reject" a drawdown.

# I. Reports

In addition to the reports you can generate, save and print as described in the budget and drawdown sections of this manual, you can create a report that consolidates both the budget and the drawdown activity to date.

Once successfully logged into the main ABE homepage, "hover" over "Reports" and an additional menu will appear, from that menu click on ""Total Drawdown by Month".

| 1000                                                                     | 2020 Carey Ave., 8th Floor, Cheyenne, WY 82002<br>Phone 307.777.7763 * Fax 307.777.6567 |
|--------------------------------------------------------------------------|-----------------------------------------------------------------------------------------|
| WYOMING<br>COMMUNITY COLLEGES                                            |                                                                                         |
| OME ABE                                                                  |                                                                                         |
| BE Application<br>contact  Provider  Budget  Submit Drawdo (n  Reports ) |                                                                                         |

The next screen requires you to populate the "Contract" box by selecting the contract you are currently operating under from the dropdown menu and the "Form" or program you want to create a report for from the dropdown menu.

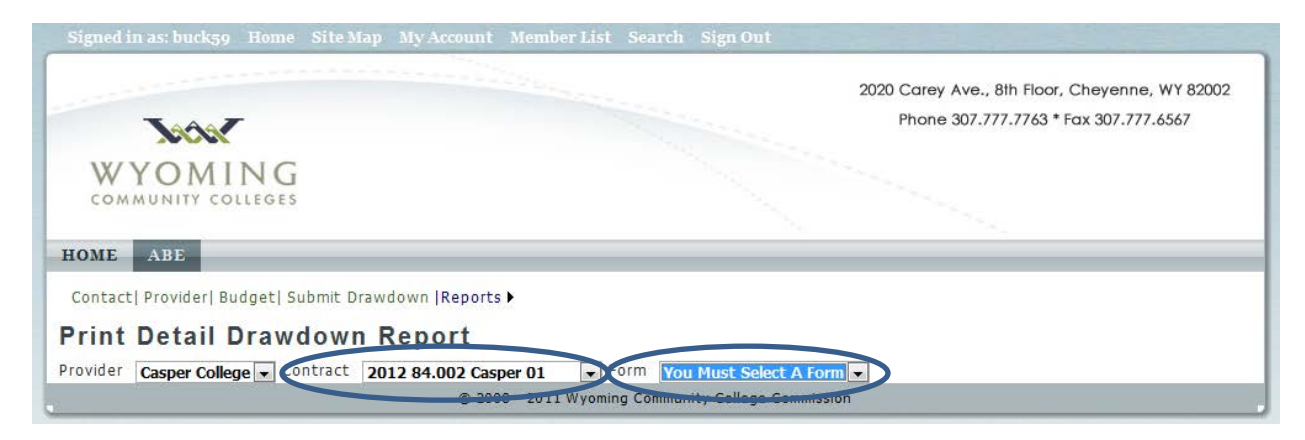

Once you select the "Form", the system will create the report and display it on the screen. From here you have the option to "Export to Excel<sup>®</sup>", which is the action you want to take.

| WYOMING<br>COMMUNITY COLLEGES                                                                 |                                                                   |                                  | 2020 Carey Ave., 8th Floor, Cheyenn<br>Phone 307.777.7763 * Fax 307.77 | e, WY 82002<br>7.6567 |
|-----------------------------------------------------------------------------------------------|-------------------------------------------------------------------|----------------------------------|------------------------------------------------------------------------|-----------------------|
| HOME ABE<br>Contact  Provider  Budget  Su<br>Print Detail Draw(<br>Provider Casper College Co | ubmit Drawdown  Reports<br>down Report<br>ntract 2012 84.002 Casj | ▶<br>per 01 ▼ Form ABE - Federal | Export to Excel                                                        |                       |
| Rudget Category                                                                               |                                                                   |                                  |                                                                        | ARE                   |
| Budget Category                                                                               |                                                                   | Line Item Description            |                                                                        | ADE                   |
| Administration                                                                                |                                                                   | Admin Sa aries                   |                                                                        | 1620.00               |
| Administration                                                                                |                                                                   | Admin Benefits                   |                                                                        | 0.00                  |
| Administration                                                                                |                                                                   | Support Salaries                 |                                                                        | 0.00                  |
| Administration                                                                                |                                                                   | Support Benefits                 |                                                                        | 0.00                  |
| Administration                                                                                |                                                                   | Admin Materials & Supplies       | ;                                                                      | 0.00                  |
| Administration                                                                                |                                                                   | Space/Rent                       |                                                                        | 0.00                  |
|                                                                                               |                                                                   | SubTotal                         |                                                                        | 1620.00               |
| Professional Devel.                                                                           |                                                                   | Staff Travel (lodging, mea       | s, travel)                                                             | 0.00                  |
| Professional Devel.                                                                           |                                                                   | In-service (local training e     | xpenses)                                                               | 0.00                  |
|                                                                                               |                                                                   | SubTotal                         |                                                                        | 0.00                  |
| Instructional                                                                                 |                                                                   | Instructional Salaries           |                                                                        | 0.00                  |
| Instructional                                                                                 |                                                                   | Instructional Benefits           |                                                                        | 0.00                  |
|                                                                                               |                                                                   | SubTotal                         |                                                                        | 0.00                  |
|                                                                                               |                                                                   | GRAND TOTAL                      |                                                                        | 1620.00               |
|                                                                                               |                                                                   |                                  |                                                                        |                       |
|                                                                                               |                                                                   |                                  |                                                                        |                       |

The new Excel<sup>®</sup> spreadsheet that was just created gives you all of the information regarding this particular program, its original budget amount, draw amounts by month and available balance.

|    | А                   | В                                     | С        |    | D   |    | E         |    | F          |      | G             | H     | H    |      | I.   |
|----|---------------------|---------------------------------------|----------|----|-----|----|-----------|----|------------|------|---------------|-------|------|------|------|
| 1  | Budget Category     | Line Item Description                 | ABE      |    | ESL | То | tal Spent | То | tal Budget | Bala | nce Remaining | July  |      | Aug  | ust  |
| 2  | Administration      | Admin Salaries                        | \$1,620. | 00 | \$- | \$ | 1,620.00  | \$ | 30,000.00  | \$   | 28,380.00     | \$810 | 0.00 | \$81 | 0.00 |
| 3  | Administration      | Admin Benefits                        | \$       | -  | \$- | \$ | -         | \$ | 3,000.00   | \$   | 3,000.00      | \$    | -    | \$   | -    |
| 4  | Administration      | Support Salaries                      | \$       | -  | \$- | \$ | -         | \$ | 10,000.00  | \$   | 10,000.00     | \$    | -    | \$   | -    |
| 5  | Administration      | Support Benefits                      | \$       | -  | \$- | \$ | -         | \$ | -          | \$   | -             | \$    | -    | \$   | -    |
| 6  | Administration      | Admin Materials & Supplies            | \$       | -  | \$- | \$ | -         | \$ | -          | \$   | -             | \$    | -    | \$   | -    |
| 7  | Administration      | Space/Rent                            | \$       | -  | \$- | \$ | -         | \$ | -          | \$   | -             | \$    | -    | \$   | -    |
| 8  |                     | SubTotal                              | \$1,620. | 00 | \$- | \$ | 1,620.00  | \$ | 43,000.00  | \$   | 41,380.00     | \$810 | 0.00 | \$81 | 0.00 |
| 9  | Professional Devel. | Staff Travel (lodging, meals, travel) | \$       | -  | \$- | \$ | -         | \$ | -          | \$   | -             | \$    | -    | \$   | -    |
| 10 | Professional Devel. | In-service (local training expenses)  | \$       | -  | \$- | \$ | -         | \$ | -          | \$   | -             | \$    | -    | \$   | -    |
| 11 |                     | SubTotal                              | \$       | -  | \$- | \$ | -         | \$ | -          | \$   | -             | \$    | -    | \$   | -    |
| 12 | Instructional       | Instructional Salaries                | \$       | -  | \$- | \$ | -         | \$ | 40,000.00  | \$   | 40,000.00     | \$    | -    | \$   | -    |
| 13 | Instructional       | Instructional Benefits                | \$       | -  | \$- | \$ | -         | \$ | 7,000.00   | \$   | 7,000.00      | \$    | -    | \$   | -    |
| 14 |                     | SubTotal                              | \$       | -  | \$- | \$ | -         | \$ | 47,000.00  | \$   | 47,000.00     | \$    | -    | \$   | -    |
| 15 |                     | GRAND TOTAL                           | \$1,620. | 00 | \$- | \$ | 1,620.00  | \$ | 90,000.00  | \$   | 88,380.00     | \$810 | 0.00 | \$81 | 0.00 |
| 16 |                     |                                       |          |    |     |    |           |    |            |      |               | ]     |      |      |      |

# J. System Constraints

There are checks built into the system. Error messages will pop up on the screen if you drift outside the defined boundaries of the application. Example given: over spend a category, in the example below the error message was given when the user attempted to click the "Green Checkmark". The user was attempting to spend more money than what was left available in the budget for the budget category. Click on "Close" in the pop-up box and you will be returned to the form to make changes.

| BE<br>ovider  Budget  S<br>wn Form<br>sper College CC<br>gust<br>teport<br>get Category<br>histration                       | Submit Drawdown  Reports > Ontract 2012 84.002 Casper 01                                                                                                    | orm <u>ABE - F</u><br><u>ABE</u><br>810.00                                                                                                    | ederal ESL                                                                                                    | 20<br>Total<br>Month                                                                                                    | 20 Carey Ave.<br>Phone 307.                                                                                                    | , 8th Floor, Cher<br>777.7763 * Fax 3<br>Total Budget                                                                                                    | venne, WY 82002<br>07.777.6567<br>let = \$90,000.0<br>Balance<br>Remaining                                                                                                    |
|----------------------------------------------------------------------------------------------------|----------------------------------------------------------------------------------------------------|----------------------------------------------------------------------------------------------------|----------------------------------------------------------------------------------------------------|----------------------------------------------------------------------------------------------------|----------------------------------------------------------------------------------------------------|----------------------------------------------------------------------------------------------------|----------------------------------------------------------------------------------------------------|
| BE<br>Sovider  Budget  S<br>WN Form<br>Sper College CCC<br>gust<br>teport<br>get Category<br>histration                     | submit Drawdown (Reports ) ontract 2012 84.002 Casper 01                                                                                                    | orm <u>ABE - F</u><br><u>ABE</u><br>810.00                                                                                                    | Federal                                                                                                    | ▼<br>Total<br>Month                                                                                                    | Phone 307.                                                                                                    | 777.7763 * Fax 3<br>Total Budg                                                                                                    | 07.777.6567<br>et = \$90,000.0<br>Balance<br>Remaining                                                                                                    |
| BE<br>wn Form<br>sper College CC<br>gust<br>teport<br>get Category<br>histration                                            | Submit Drawdown  Reports > Ontract 2012 84.002 Casper 01  F  Line Item Description Admin Salaries                                                                                                    | orm <u>ABE - F</u><br><u>ABE</u><br>810.00                                                                                                    | Federal ESL                                                                                                    | ▼<br>Total<br>Month                                                                                                    | Total Spent                                                                                                    | Total Budg                                                                                                    | et = \$90,000.0<br>Balance<br>Remaining                                                                                                    |
| BE<br>with colleges<br>by ider   Budget   S<br>wn Form<br>sper College v Co<br>gust<br>teport<br>get Category<br>histration | ubmit Drawdown  Reports ►<br>ontract 2012 84.002 Casper 01 ▼F<br>▼<br>Line Item Description<br>Admin Salaries                                                                                                    | orm ABE - F<br>ABE<br>810.00                                                                                                    | Federal ESL                                                                                                    | ▼<br>Total<br>Month                                                                                                    | Total Spent                                                                                                    | Total Budg                                                                                                    | et = \$90,000.0<br>Balance<br>Remaining                                                                                                    |
| BE<br>ovider  Budget  S<br>wn Form<br>sper College v Cc<br>gust<br>keport<br>get Category<br>histration                     | s<br>submit Drawdown  Reports ►<br>ontract 2012 84.002 Casper 01 ▼F<br>▼<br>Line Item Description                                                                                                    | orm ABE - F<br>ABE<br>810.00                                                                                                    | Federal ESL                                                                                                    | ▼<br>Total<br>Month                                                                                                    | Total Spent                                                                                                    | Total Budg                                                                                                    | et = \$90,000.0<br>Balance<br>Remaining                                                                                                    |
| BE<br>ovider  Budget  S<br>wn Form<br>sper College - Cc<br>gust<br>Report<br>get Category<br>nistration                     | Submit Drawdown  Reports ► Ontract 2012 84.002 Casper 01  F  Line Item Description Admin Salaries                                                                                                    | orm ABE - F<br>ABE<br>810.00                                                                                                    | ederal<br>ESL                                                                                                    | ▼<br>Total<br>Month                                                                                                    | Total Spent                                                                                                    | Total Budg<br>Total Budget                                                                                                    | et = \$90,000.0<br>Balance<br>Remaining                                                                                                    |
| BB<br>wn Form<br>sper College _ Cc<br>gust<br>Report<br>get Category<br>histration                                          | Submit Drawdown  Reports ► Ontract 2012 84.002 Casper 01  F  Line Item Description Admin Salaries                                                                                                    | orm <u>ABE - F</u><br>ABE<br>810.00                                                                                                    | ederal<br>ESL                                                                                                    | Total<br>Month                                                                                                    | Total Spent                                                                                                    | Total Budg<br>Total Budget                                                                                                    | et = \$90,000.0<br>Balance<br>Remaining                                                                                                    |
| wn Form<br>sper College CC<br>gust<br>Report<br>get Category                                                                | aubmit Drawdown  Reports ►                                                                                                    | Orm ABE - F                                                                                                    | ESL                                                                                                    | ▼<br>Total<br>Month                                                                                                    | Total Spent                                                                                                    | Total Budg<br>Total Budget                                                                                                    | et = \$90,000.0<br>Balance<br>Remaining                                                                                                    |
| wn Form<br>sper College CC<br>gust<br>Report<br>get Category<br>histration                                                  | Pontract 2012 84.002 Casper 01  F  Line Item Description  Admin Salaries                                                                                                    | orm ABE - F<br>ABE<br>810.00                                                                                                    | ESL                                                                                                    | ▼<br>Total<br>Month                                                                                                    | Total Spent                                                                                                    | Total Budg<br>Total Budget                                                                                                    | et = \$90,000.0<br>Balance<br>Remaining                                                                                                    |
| ger College CC<br>gust<br>Report<br>get Category                                                                            |                                                                                                    | Orm <u>ABE - F</u><br>ABE<br>810.00                                                                                                    | ESL                                                                                                    | ▼<br>Total<br>Month                                                                                                    | Total Spent                                                                                                    | Total Budg<br>Total Budget                                                                                                    | et = \$90,000.0<br>Balance<br>Remaining                                                                                                    |
| sper College  Co<br>gust<br>Report<br>get Category                                                                          | Contract 2012 84.002 Casper 01  Contract Casper 01  Contract Casp | ABE - F                                                                                                    | ESL                                                                                                    | ▼<br>Total<br>Month                                                                                                    | Total Spent                                                                                                    | Total Budg<br>Total Budget                                                                                                    | et = \$90,000.0<br>Balance<br>Remaining                                                                                                    |
| gust<br>Report<br>get Category                                                                                              | Line Item Description Admin Salaries                                                                                                    | ABE<br>810.00                                                                                                    | ESL                                                                                                    | Total<br>Month                                                                                                    | Total Spent                                                                                                    | Total Budg<br>Total Budget                                                                                                    | et = \$90,000.0<br>Balance<br>Remaining                                                                                                    |
| Report<br>get Category                                                                                                    | Line Item Description Admin Salaries                                                                                                    | ABE<br>810.00                                                                                                    | ESL                                                                                                    | Total<br>Month                                                                                                    | Total Spent                                                                                                    | Total Budg<br>Total Budget                                                                                                    | et = \$90,000.0<br>Balance<br>Remaining                                                                                                    |
| get Category                                                                                                    | Line Item Description                                                                                                    | ABE 810.00                                                                                                    | ESL                                                                                                    | Total<br>Month                                                                                                    | Total Spent                                                                                                    | Total Budget                                                                                                    | Balance<br>Remaining                                                                                                    |
| nistration                                                                                                    | Admin Salaries                                                                                                    | 810.00                                                                                                    | 0.00                                                                                                    |                                                                                                    |                                                                                                    |                                                                                                    |                                                                                                    |
|                                                                                                    |                                                                                                    |                                                                                                    | 0.00                                                                                                    | 810.00                                                                                                    | 1,620.00                                                                                                    | 30,000.00                                                                                                    | 28,380.00                                                                                                    |
| nistration                                                                                                    | Admin Benefits You cannot spend n                                                                                                    | nore than w                                                                                                    | vhat the                                                                                                    | 0.00                                                                                                    | 0.00                                                                                                    | 3,000.00                                                                                                    | 3,000.00                                                                                                    |
| nistration                                                                                                    | Support Salaries category is budgete                                                                                                    | d for.                                                                                                    |                                                                                                    | 0.00                                                                                                    | 0.00                                                                                                    | 10,000.00                                                                                                    | 10,000.00                                                                                                    |
| nistration                                                                                                    | Support Bene ts Close                                                                                                    |                                                                                                    |                                                                                                    | 0.00                                                                                                    | 0.00                                                                                                    | 0.00                                                                                                    | 0.00                                                                                                    |
| nistration                                                                                                    | Admin Materials 8                                                                                                    |                                                                                                    |                                                                                                    | 0.00                                                                                                    | 0.00                                                                                                    | 0.00                                                                                                    | 0.00                                                                                                    |
| istration                                                                                                    | Space/Rent                                                                                                    |                                                                                                    |                                                                                                    | .00                                                                                                    | 0.00                                                                                                    | 0.00                                                                                                    | 0.00                                                                                                    |
|                                                                                                    | SubTotal                                                                                                    |                                                                                                    |                                                                                                    | 10.00                                                                                                    | 1,620.00                                                                                                    | 43,000.00                                                                                                    | 41,380.00                                                                                                    |
| ssional Devel.                                                                                                    | Staff Travel (lodg                                                                                                    |                                                                                                    |                                                                                                    | 0.00                                                                                                    | 0.00                                                                                                    | 0.00                                                                                                    | 0.00                                                                                                    |
| ssional Devel.                                                                                                    | In-service (local training expenses)                                                                                                    | 0.00                                                                                                    | 0.00                                                                                                    | 0.00                                                                                                    | 0.00                                                                                                    | 0.00                                                                                                    | 0.00                                                                                                    |
|                                                                                                    | SubTotal                                                                                                    | 0.00                                                                                                    | 0.00                                                                                                    | 0.00                                                                                                    | 0.00                                                                                                    | 0.00                                                                                                    | 0.00                                                                                                    |
| uctional                                                                                                    | Instructional Salaries                                                                                                    | 0.00                                                                                                    | 0.00                                                                                                    | 0.00                                                                                                    | 0.00                                                                                                    | 40,000.00                                                                                                    | 40,000.00                                                                                                    |
| uctional                                                                                                    | Instructional Benefits                                                                                                    | 0.00                                                                                                    | 0.00                                                                                                    | 0.00                                                                                                    | 0.00                                                                                                    | 7,000.00                                                                                                    | 7,000.00                                                                                                    |
|                                                                                                    | SubTotal                                                                                                    | 0.00                                                                                                    | 0.00                                                                                                    | 0.00                                                                                                    | 0.00                                                                                                    | 47,000.00                                                                                                    | 47,000.00                                                                                                    |
|                                                                                                    | GRAND TOTAL                                                                                                    | 810.00                                                                                                    | 0.00                                                                                                    | 810.00                                                                                                    | 1,620.00                                                                                                    | 90,000.00                                                                                                    | 88,380.00                                                                                                    |
| i<br>s<br>s                                                                                                    | stration<br>sional Devel.<br>sional Devel.<br>ctional<br>ctional                                                                                                    | stration Space/Rent SubTotal sional Devel. Staff Travel (lodg sional Devel. In-service (local training expenses) SubTotal ctional Instructional Salaries ctional Instructional Benefits SubTotal GRAND TOTAL | Space/Rent       SubTotal       sional Devel.     Staff Travel (lodg       sional Devel.     In-service (local training expenses)     0.00       SubTotal     0.00       ctional     Instructional Salaries     0.00       ctional     Instructional Benefits     0.00       GRAND TOTAL     810.00 | stration Space/Rent SubTotal Sional Devel. Staff Travel (lodg Sional Devel. In-service (local training expenses) 0.00 0.00 SubTotal 0.00 0.00 Ctional Instructional Salaries 0.00 0.00 Ctional Instructional Benefits 0.00 0.00 SubTotal 0.00 0.00 GRAND TOTAL 810.00 0.00 | Space/Rent     00       SubTotal     0.00       sional Devel.     Staff Travel (lodg       sional Devel.     In-service (local training expenses)     0.00     0.00       SubTotal     0.00     0.00     0.00       Ctional     Instructional Salaries     0.00     0.00       SubTotal     0.00     0.00     0.00       Ctional     Instructional Benefits     0.00     0.00       SubTotal     0.00     0.00     0.00       SubTotal     0.00     0.00     0.00 | Space/Rent         00         0.00           SubTotal         0.00         1,620.00           sional Devel.         Staff Travel (lodg         0.00         0.00         0.00           sional Devel.         In-service (local training expenses)         0.00         0.00         0.00           SubTotal         0.00         0.00         0.00         0.00         0.00           SubTotal         0.00         0.00         0.00         0.00         0.00           Ctional         Instructional Salaries         0.00         0.00         0.00         0.00           SubTotal         0.00         0.00         0.00         0.00         0.00           GRAND TOTAL         810.00         0.00         810.00         1,620.00 | Stration         Space/Rent         00         0.00         0.00           SubTotal         0.00         1,620.00         43,000.00           sional Devel.         Staff Travel (lodg         0.00         0.00         0.00         0.00           sional Devel.         In-service (local training expenses)         0.00         0.00         0.00         0.00         0.00           SubTotal         0.00         0.00         0.00         0.00         0.00         0.00           tional         Instructional Salaries         0.00         0.00         0.00         40,000.00           ctional         Instructional Benefits         0.00         0.00         0.00         47,000.00           SubTotal         0.00         0.00         0.00         90,000.00 |

# K. Examples

# The Headers for each budget form may differ and reflect the type of program for which the funds are used.

# > The ABE Federal and ABE State forms are for ABE and ESL charges:

#### 🛛 rawdown Form

Submitted On 12/19/2011 4:57:00 PM Submitted By Rosann David Approved On 12/19/2011 4:57:00 PM Approved By admin@admin.com
Provider Casper College 
Contract 2011 84.002 Casper 01 
Form ABE - STATE
Month August
Total Budget = \$161,517.34

| Generate Report | ]                     |      |      |                |             |              |                      |
|-----------------|-----------------------|------|------|----------------|-------------|--------------|----------------------|
| Budget Category | Line Item Description | ABE  | ESL  | Total<br>Month | Total Spent | Total Budget | Balance<br>Remaining |
| Administration  | Admin Salaries        | 0.00 | 0.00 | 0.00           | 0.00        | 0.00         | 0.00                 |

## Corrections only has one area:

-

# **Drawdown Form**

Submitted On 12/19/2011 4:57:00 PM Submitted By Rosann David Approved On 12/19/2011 4:58:00 PM Approved By admin@admin.com
Provider Casper College

Contract 2011 84.002 Casper 01

Form Corrections & Other Inst. - STATE

| Month July      | •                     |             |                |             | Total Budg   | get = \$10,9         | 77.0 |
|-----------------|-----------------------|-------------|----------------|-------------|--------------|----------------------|------|
| Generate Report |                       |             |                |             |              |                      |      |
| Budget Category | Line Item Description | Corrections | Total<br>Month | Total Spent | Total Budget | Balance<br>Remaining |      |
| Administration  | Admin Salaries        | 0.00        | 0.00           | 0.00        | 0.00         | 0.00                 | ~    |

# > Leadership has only the professional Development line items:

#### Drawdown Form

Month July

Submitted On 12/20/2011 10:17:00 AM Submitted By Rosann David Approved On 12/20/2011 10:18:00 AM Approved By admin@admin.com
Provider Casper College 
Contract 2011 84.002 Casper 01 
Form Leadership - FEDERAL

| July                | <b>•</b>                              |            |                |             |                 | Tot                  |
|---------------------|---------------------------------------|------------|----------------|-------------|-----------------|----------------------|
| Generate Report     |                                       |            |                |             |                 | 100                  |
| Budget Category     | Line Item Description                 | Leadership | Total<br>Month | Total Spent | Total<br>Budget | Balance<br>Remaining |
| Professional Devel. | Dues and Registrations                | 0.00       | 0.00           | 0.00        | 0.00            | 0.00                 |
| Professional Devel. | Staff Travel (lodging, meals, travel) | 0.00       | 0.00           | 1,000.00    | 3,000.00        | 2,000.00             |
| Professional Devel. | In-service (local training expenses)  | 0.00       | 0.00           | 0.00        | 0.00            | 0.00                 |
| Professional Devel. | Taskforce/Special Project Mtgs        | 0.00       | 0.00           | 0.00        | 0.00            | 0.00                 |
| Professional Devel. | Contracted Services (training)        | 0.00       | 0.00           | 0.00        | 0.00            | 0.00                 |
|                     | SubTotal                              | 0.00       | 0.00           | 1,000.00    | 3,000.00        | 2,000.00             |
|                     | GRAND TOTAL                           | 0.00       | 0.00           | 1,000.00    | 3,000.00        | 2,000.00             |

# > EL/Civics has only one program and that is EL Civics:

## Drawdown Form

| Submitted On 12/20/2       | 011 2:16:00 PM Submitted By Rosann David Approve | d On 12/20 | /2011 2:18     | B:00 PM Appr | oved By admi    | n@admin.com          |          |
|----------------------------|--------------------------------------------------|------------|----------------|--------------|-----------------|----------------------|----------|
| Provider Casper Colleg     | Je Contract 2011 84.002 Casper 01                | ▼Form EL   | Civics Draw    | down - FEDER | AL 👻            |                      |          |
| Month July Generate Report |                                                  | $\frown$   |                |              | Tota            | l Budget = 9         | 6,504.67 |
| Budget Category            | Line Item Description                            | EL Civics  | Total<br>Month | Total Spent  | Total<br>Budget | Balance<br>Remaining |          |
| Administration             | Admin Salaries                                   | 0.00       | 0.00           | 0.00         | 0.00            | 0.00                 | *        |

#### To help you keep track of balances you will always see:

- Total for the Month
- Total Spent
- Total Budgeted amount for the line item
- Balance Remaining

## NEW in this system will be the ability to overspend in a line item but not in a category:

| Generate Report |                        |                                      |        |      |                |             |              |                      |
|-----------------|------------------------|--------------------------------------|--------|------|----------------|-------------|--------------|----------------------|
|                 | . Budget Category      | Line Item Description                | ABE    | ESL  | Total<br>Month | Total Spent | Total Budget | Balance<br>Remaining |
| Ĺ               | Devel.                 |                                      |        |      |                |             |              |                      |
|                 | Professional<br>Devel. | In-service (local training expenses) | 0.00   | 0.00 | 0.00           | 0.00        | 0.00         | 0.00                 |
|                 | Professional<br>Devel. | Taskforce/Special Project Mtgs       | 0.00   | 0.00 | 0.00           | 0.00        | 0.00         | 0.00                 |
|                 | Professional<br>Devel. | Contracted Services (training)       | 0.00   | 0.00 | 0.00           | 0.00        | 0.00         | 0.00                 |
|                 |                        | SubTotal                             | 0.00   | 0.00 | 0.00           | 0.00        | 0.00         | 0.00                 |
|                 | Instructional          | Instructional Salaries               | 0.00   | 0.00 | 0.00           | 25,036.64   | 100,204.11   | 75,167.47            |
|                 | Instructional          | Instructional Benefits               | 500.00 | 0.00 | 500.00         | 500.00      | 0.00         | -500.00              |

You will have a highlighted amount with a minus sign in front if you over spend a line item. This will reduce the requests to WCCC for revisions to the budget.

Revisions requiring a change form will only be used for moving funds from one category to another. Example 1: Admin or Professional Development funds to Instruction. Remember, Instructional Funds cannot be moved the other direction to Admin and Professional Development activities.

Example 2: Additional funds have been added to the contract as in the case of Carry-over funds dispersed at mid-year which needs a revision to the budget.